# auじぶん銀行

#### 法人普通預金口座開設お申込み方法

最終更新日:2022年12月11日

#### 目次

| 1.ご利 | 川用の前に            |   |
|------|------------------|---|
| 1-1  | ご利用可能時間          |   |
| 1-2  | 動作確認済環境          |   |
| 1-3  | 動作に必要なデバイス3      |   |
| 2.ご用 | 1意いただくもの         |   |
| 2-1  | 口座開設に必要な書類について3  |   |
| 2-2  | 必ず提出いただく書類4      |   |
| 2-3  | 必要に応じて提出いただく書類9  |   |
| 3.口座 | 産開設の流れ           |   |
| 3-1  | お申込みから利用開始までの流れ1 | 2 |
| 4.お申 | 3込手順             |   |
| 4-1  | 入力までの流れ1         | 3 |
| 4-2  | 申込フォーム入力例1       | 4 |
| 4-3  | 本人確認方法の選択        | 5 |

| 4-4 | 必要書類アップC | コード | 26 |
|-----|----------|-----|----|
| 4-5 | お申込み完了・・ |     | 35 |

# 1.ご利用の前に

## 1-1 ご利用可能時間

・24時間365日(システムメンテナンスを除く)

<システムメンテナンス時間> 毎月第2土曜日21:00~翌7:00

#### 1-2 動作確認済み環境

| <b>0S</b> | バージョン          | ブラウザ                     |
|-----------|----------------|--------------------------|
| Windows   | Windows 11     | Microsoft Edge Chromium版 |
|           |                | Microsoft Edge IEモード     |
|           |                | Chrome                   |
|           | Windows 10     | Microsoft Edge Chromium版 |
|           |                | Microsoft Edge IEモード     |
|           |                | Chrome                   |
| Мас       | Monterey(12.1) | Safari                   |
| iPadOS    | 15.2           | Safari                   |
| iOS       | 15.2           | Safari                   |
| Android   | S(12)          | Chrome                   |

#### 1-3 動作に必要なデバイス(オンライン本人確認方式の場合)

<u>オンライン本人確認方式</u>による口座開設のお申込みの際には、<u>カメラデバイスが1台</u> <u>以上必要</u>となります。

カメラ解像度が低い場合、お手続きエラーとなりお申込みが最初からやり直しとなる 場合がありますので、スマートフォン(200万画素以上のもの)でのお手続きを推奨 します。

#### 2-1 口座開設に必要な書類について

- ご提出いただいた書類の内容と、お申込内容が同一と判断できない場合は、
   口座開設できませんのでご注意ください。
- 当行に到着した時点で有効期限を超えている書類は受付できませんので、 ご了承ください。
- ●ご提出いただきました本人確認書類は、個人情報保護に十分留意し、 お取扱いいたします。
- ご提出いただきました資料につきましては、返却いたしませんので、
   ご了承ください。
- 登記情報は当行にて取得いたしますので、お客さまからのご提出は不要です。

必ず提出いただく書類

■代表者さま(もしくは取引担当者さま)本人確認書類(1点)

#### 必要に応じて提出いただく書類

| 必要となるケース                           | 必要書類                                                       |
|------------------------------------|------------------------------------------------------------|
| <u>お客さまが法人ウェブサイト</u><br>を開設していない場合 | ■事業実態の確認できる書類(1点) ・各種契約書 など                                |
| <u>免許・許認可・登録・届出が</u><br>必要な業種の場合   | ■行政機関発行の許認可証(1点)<br>・宅地建物取引業者免許証 など                        |
| <u>登記上の住所以外の営業所住</u><br>所を届出する場合   | ■営業住所の確認書類(1点) ・電気料金等の公共料金領収書 など                           |
| <u>代表者と取引担当者が異なる</u><br>場合         | ■代表者が取引担当者を委任していることを<br>確認できる書類(以下2点)<br>・委任状<br>・法人の印鑑証明書 |

# 2-2 必ず提出いただく書類

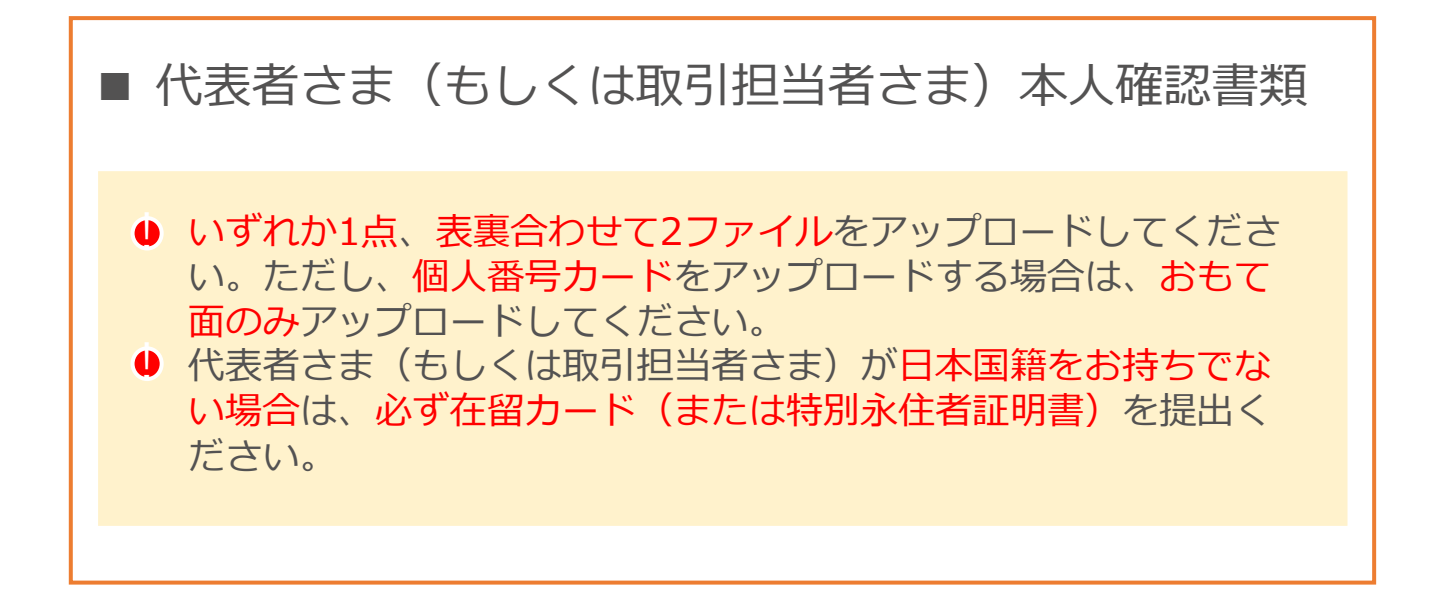

# 2-1 運転免許証(運転経歴証明証)

※ 運転経歴証明証は、交付年月日が2012年4月1日以降に発行されたものに限り利用可能です。

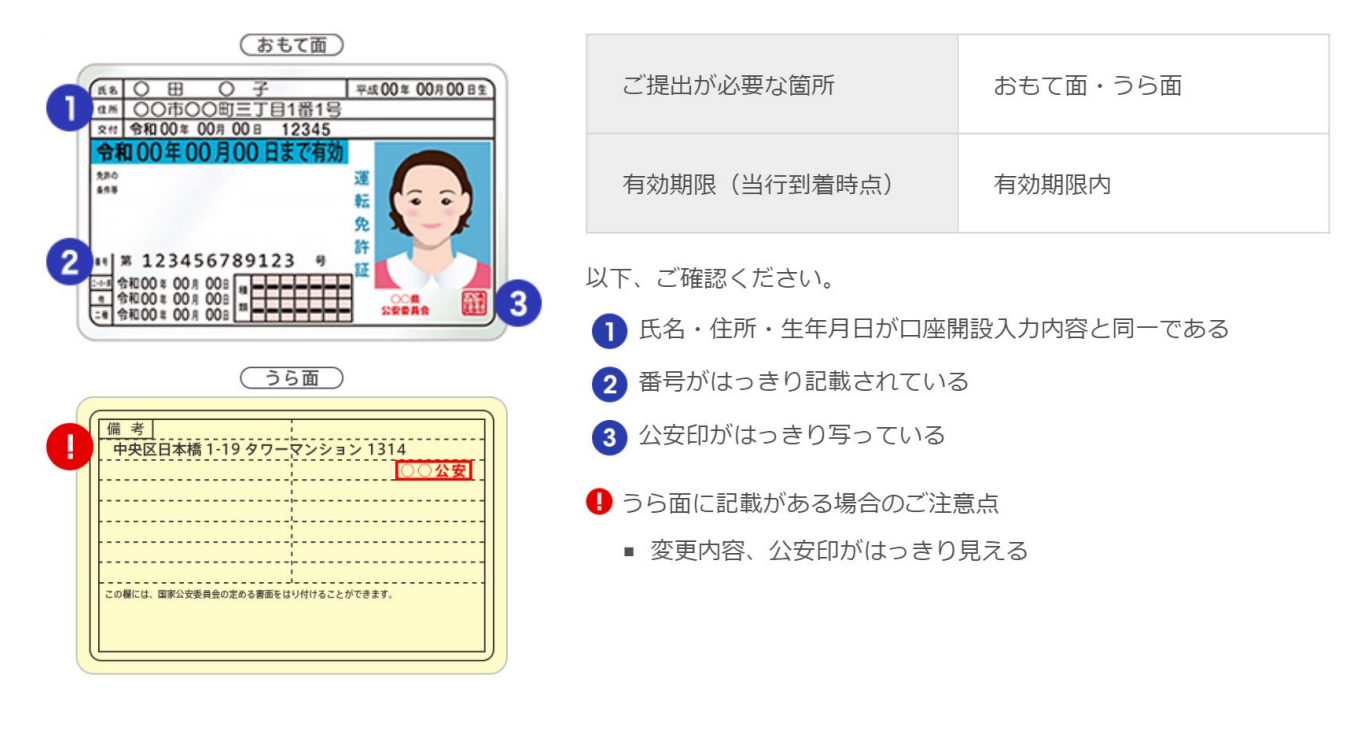

# 2-2 健康保険証(カード型)

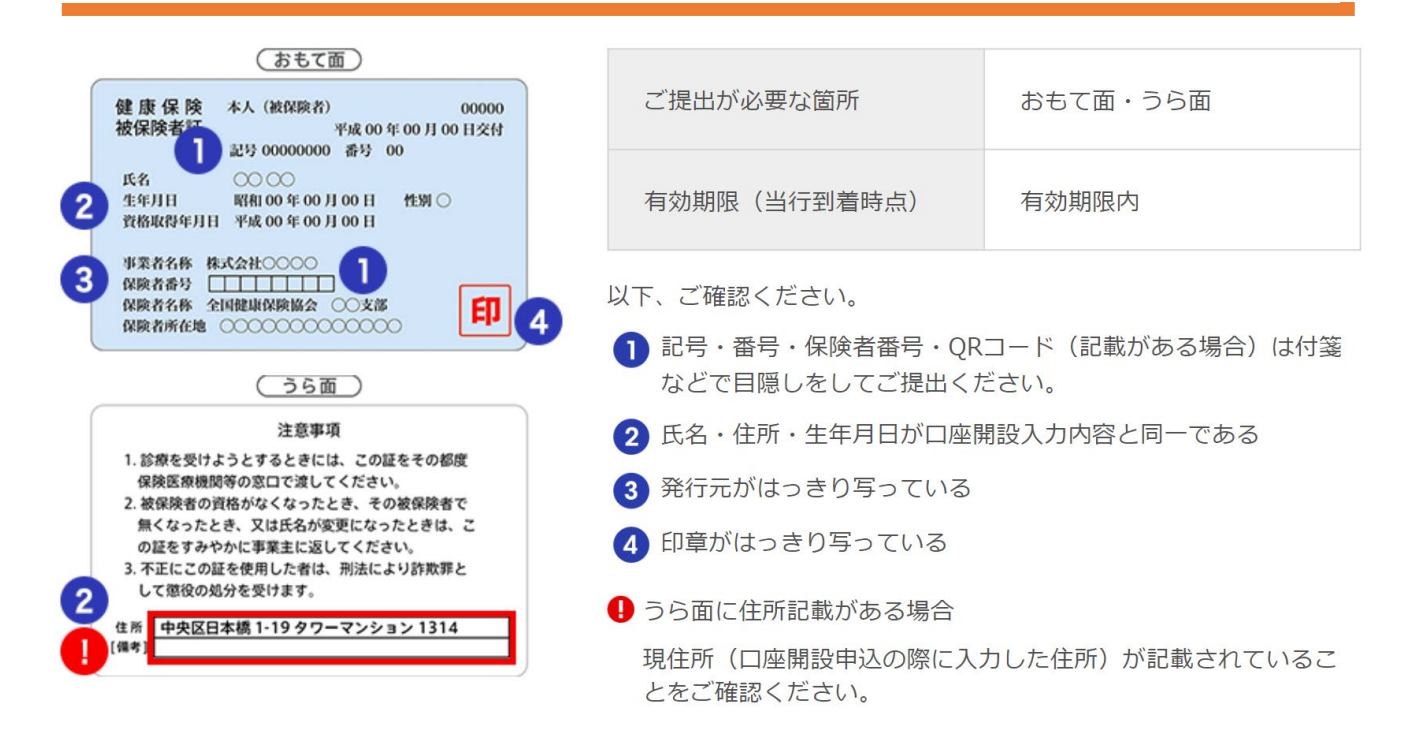

# 2-3 健康保険証(紙型)

|   | 被扶養 | 者氏名 | 性別 | 生年月日   | 100円点<br>とく約約 | innia<br>D |   |        | ्<br>इ.स. (            |          | <b>泉陕</b><br>師       | ★(第)       | 検者証<br>○日                                 |      |    |
|---|-----|-----|----|--------|---------------|------------|---|--------|------------------------|----------|----------------------|------------|-------------------------------------------|------|----|
| 6 | 00  | 00  | 女  | 59,2,1 | 妻             | ▣          |   | 문      | 09                     | 01       | -                    |            |                                           | 12   | 3  |
| 4 |     | 00  | 男  | 11,6,9 | 長男            | đ          | 5 |        | 氏名<br>年年日日             | 〇〇<br>平成 | 2                    | 00         | )<br>)/////////////////////////////////// | 18   | 4  |
|   |     |     |    |        |               |            | _ |        | (197)<br>(197)         | 00       |                      | 000        | 00                                        | - HR |    |
|   |     |     |    |        |               |            |   | 훉      | 第488년<br>第22日<br>755女神 | 00       | 00                   |            | 00                                        |      |    |
|   |     |     |    |        |               |            |   | Ŗ      | 名称                     | 00       | $\tilde{\mathbf{x}}$ | 100        | 00                                        |      |    |
|   |     |     |    |        |               | 3          |   | 建市市市市市 | 保険者<br>番号気能<br>2525印   | 12<br>00 | 3.4                  | 367<br>COC | 8.9                                       | 保護   | 庾合 |

| ご提出が必要な箇所    | 1)氏名記載面 2)住所記<br>載面 3)生年月日記載面 |
|--------------|-------------------------------|
| 有効期限(当行到着時点) | 有効期限内                         |

#### 以下、ご確認ください。

🚹 氏名・住所・生年月日が口座開設入力内容と同一である

- ※ 住所についてご自身で記入する書式のものがあります。現住所(口座 開設申込の際に入力した住所)が記載されていることをご確認くださ い。
- 2 被扶養者の場合は、ご自身が記載されているページもご提出ください。
- 3 記号・番号・保険者番号・QRコード(記載がある場合)は付箋 などで目隠しをしてご提出ください。

# 2-4 住民基本台帳カード

#### ※ 顔写真付き、共通ロゴマーク・QRコード付きのものに限り利用可能です。

| (おもて面) ▲ 住民基本台帳カード                                                                                                    | ご提出が必要な箇所                                                  | おもて面・うら面        |
|----------------------------------------------------------------------------------------------------|------------------------------------------------------------|-----------------|
| Ості 1<br>2 соф: ол она; таба                                                                                           | 有効期限(当行到着時点)                                               | 有効期限内           |
| 3<br>(3)<br>(3)<br>(3)<br>(4)<br>(4)<br>(4)<br>(4)<br>(5)<br>(5)<br>(5)<br>(5)<br>(5)<br>(5)<br>(5)<br>(5               | 以下、ご確認ください。 <ol> <li>発行元の市区町村名が鮮明に調</li> </ol>             | 己載されている         |
| (うら面)                                                                                                    | 2 氏名・住所・生年月日が口座                                            | 1設入力内容と同一である    |
| 下記の欄は○○区の事務処理用です。         ●このカードは<br>折り曲げたり、<br>重い物を兼せた<br>リゼず大切に扱ってださい、           ・・・・・・・・・・・・・・・・・・・・・・・・・・・・・・・・・・・・ | <ul> <li>3 顔写真付きで共通ロゴマーク・</li> <li>いる</li> </ul>           | QRコードが記載(印刷)されて |
|                                                                                                    | <ul> <li>うら面に変更内容記載がある場合</li> <li>変更内容、公安印がはっきり</li> </ul> | 合見える            |

# 2-5 パスポート (日本国発行のみ)

※ 2020年2月4日以降に申請のものは、所持人記入欄がないため、ご利用いただけません。

| CONSTR         CONSTR         CONSTR | ご提出が必要な箇所        | 顔写真・旅券番号記載ペー<br>ジ<br>所持人欄ページ(※) |  |  |
|----------------------------------------------------------------------------------------------------|------------------|---------------------------------|--|--|
|                                                                                                    | 有効期限(当行到着時点)     | 有効期限内                           |  |  |
| 電調費 mode NO.<br>00-0000-0000                                                                                                    | 以下、ご確認ください。      |                                 |  |  |
|                                                                                                    |                  |                                 |  |  |
| ● 所持人欄ページに氏名・住所が記載されている                                                                                                    |                  |                                 |  |  |
|                                                                                                    | 2 記載内容が口座開設入力内容と | 2 記載内容が口座開設入力内容と同一である           |  |  |

- ❶ 住所の訂正がある場合
  - 旧住所を二重線で消し、現在のご住所をご記入ください

※ 氏名に変更がある場合

■ 新氏名が記載された「追記」ページのコピーも必要です。

## 2-6 在留カード(または特別永住者証明書)

| (おもて面)                                                                                                    |                             |          |  |  |
|----------------------------------------------------------------------------------------------------|-----------------------------|----------|--|--|
| 日本国政府 在留カード 番号○○○○○ 2                                                                                                    | ご提出が必要な箇所                   | おもて面 うら面 |  |  |
| 氏名       〇〇〇       〇〇〇         生年月日       〇〇〇       年         住居地       〇〇〇       〇〇〇         在留資格       〇〇〇〇       〇〇〇         就労制限の有無       〇〇〇 | 有効期限(当行到着時点)                | 有効期限内    |  |  |
| 在銀期間 (満了日) 年 月 (000年 月 日)<br>3000 年 月 (2000年 月 日)<br>40 交付年月日 (2000年 月 日)                                                                         | 以下、ご確認ください。                 |          |  |  |
| このカードは この年の月の日まで有効 です。 法務大臣 長田                                                                                                    | 1 氏名・住所・生年月日が口座開設入力内容と同一である |          |  |  |
| うら面                                                                                                    | 2 在留カード番号がはっきり見える           |          |  |  |
| 住居地記載欄                                                                                                    | 3 在留期間(満了日)がはっきり見える         |          |  |  |
|                                                                                                    | 4 交付年月日が記載されている             |          |  |  |
|                                                                                                    | ● うら面に変更内容記載がある場合           |          |  |  |
| RHA-XEDPT#         の取用定式用中で中止#           許可:原則週28時間以内・風俗営業等の従事を除く         品販用用な用用                                                                 | ■ 変更内容、公印がはっきり見             | える       |  |  |
| 許可:原則過28時間以内・風俗営業等の従事を除く 「####################################                                                                                    |                             |          |  |  |

# 2-7 個人番号カード

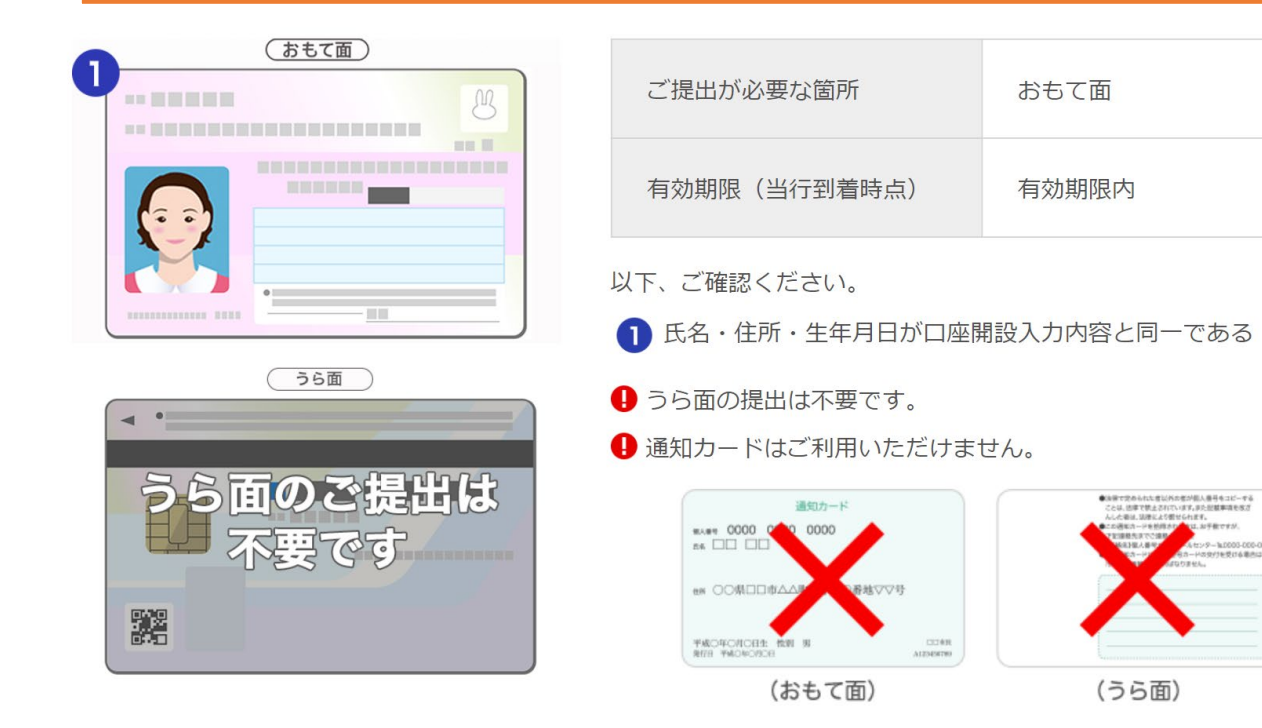

## 2-2 必要に応じて提出いただく書類

以下の場合は法人確認書類のご提出が必要となります。 1法人のウェブサイトを開設していない場合 2免許・許認可・登録・届出が必要な業種の場合 3登記上の住所以外の営業所住所を届出する場合 4代表者さまと取引担当者さまが異なる場合

- ウェブサイトを開設されている場合でも、以下の場合は書類の提出をお願いする場合がございます。
  - ① サイト内で以下の情報が確認できない場合
    - 業種
    - 事業内容
    - ・ お取引先(仕入れ先、販売先、業務委託先等)
    - 取引状況
    - ・ 沿革(会社自体の沿革) 等
  - ② 設立が6ヶ月以内の場合

③ 主たる事務所としてバーチャルオフィス・レンタルオフィスをご利用の場合

#### 1法人のウェブサイトを開設していない場合の必要書類

以下の書類のいずれか1点ご提出ください。

□ 各種契約書

・ 業務委託契約書、売買契約書、媒介契約書など、本業に係る契約書等が対象です。

#### □ 他社発行の発注書、注文書、請求書

- 取扱商品に関する発注書等が対象です。
- ・ 自社発行ではなく、貴社宛のもののみ有効です。
- 書面上で確認できる日付(発行日や契約日)は直前事業年度までのものに限ります。

□ 事業開始の確認書類

上記書類のご用意が出来ない場合は、以下をご提出ください。

□法人設立届出証(控)

- 税務署受付印が押印されたもの
- □法人の事業開始等申告書(控)
  - ・ 県税窓口受付印が押印されたもの

#### 2 免許・許認可・登録・届出が必要な業種の場合

以下の書類を1点ご提出ください。

#### □ 行政機関発行の許認可証

事業の実施に免許・許認可・登録・届出が必要な業種の場合は、当該免 許・許認可を取得していること、登録・届出が完了していることを証明 する書類が必要です。

▶ 宅地建物取引業者免許証 など(免許)

> 営業許可証、古物商認可証 など(許認可)

▶旅行業登録票 など(登録)

▶ 理容所検査確認証 など(届出)

- 各書式上の記載事項(書類名称、法人名、事業所所在地、代表者名、 発行体名など)、発行体による公印が確認できるものに限ります。
- ・ 上記について有効期限の定めがある場合は期限内のものに限ります。

3 登記上の住所以外の営業所住所を届出する場合

以下の書類を1点ご提出ください。

#### □ 営業住所の確認書類

登記上の住所以外の営業所住所を届出する場合は、営業所住所を確認できる 以下の書類を1点添付してください。

□電気料金等の公共料金領収書

・ 申込内容の事業所に対して発行されたもの

□税務署への申請書(所得税の青色申告承認申請書(控)など)

• 税務署の受付印が押印されたもの

#### 4 代表者さまと取引担当者さまが異なる場合

代表者さまと取引担当者さまが異なる場合は、委任届、法人印鑑証明書の2点を必ずご提出ください。

#### □ 委任届

※法人ウェブサイト、法人書式集より書式をダウンロードし、記入後、アップロードして ください。

※法人ウェブサイト: https://www.jibunbank.co.jp/pc/business/

□ 法人の印鑑証明書

※法務局よりお取り寄せください。

#### 3.口座開設の流れ

#### 3-1 お申込みから利用開始までの流れ

auじぶん銀行の法人口座開設をお申込みする際は、代表者の本人確認書類等、書類の 提出が必要となります。あらかじめご準備いただき、お手続きをお進めください。

本人確認方法の方法は2種類(アップロード方式、オンライン本人確認方式(eKYC))から お選びいただけます。それぞれの方法によってご利用開始までの日数が異なります。

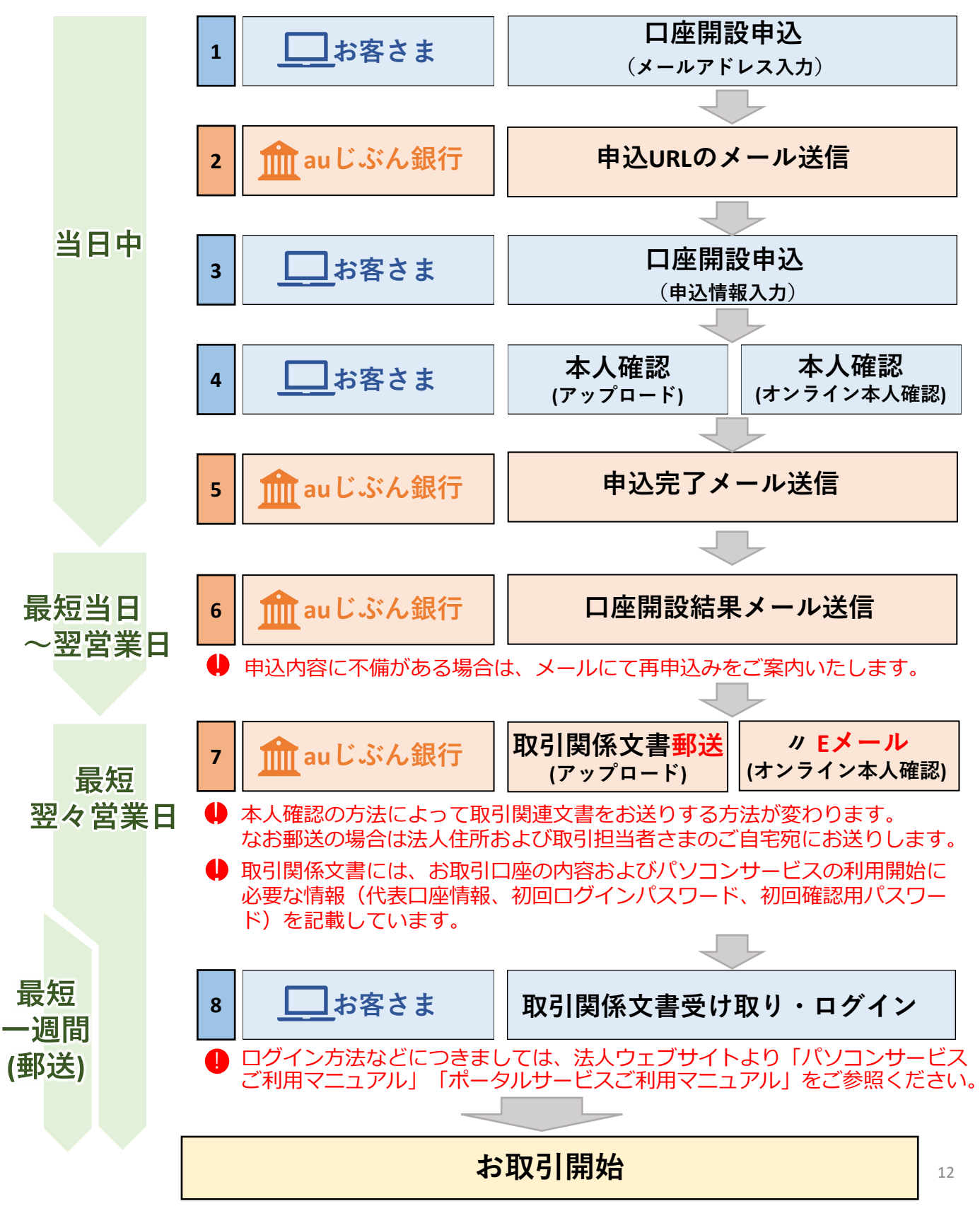

### 4-1 入力までの流れ

1.TOPメニュー

法人ウェブサイト:https://www.jibunbank.co.jp/pc/business/

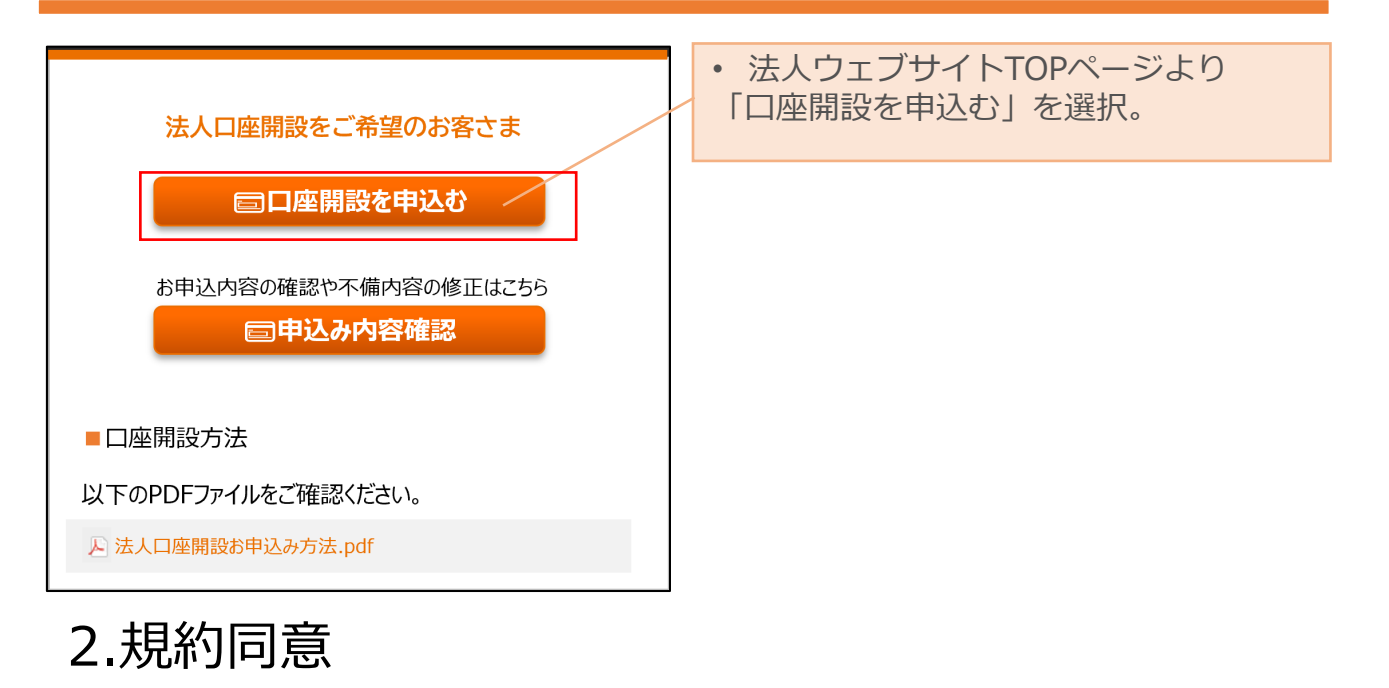

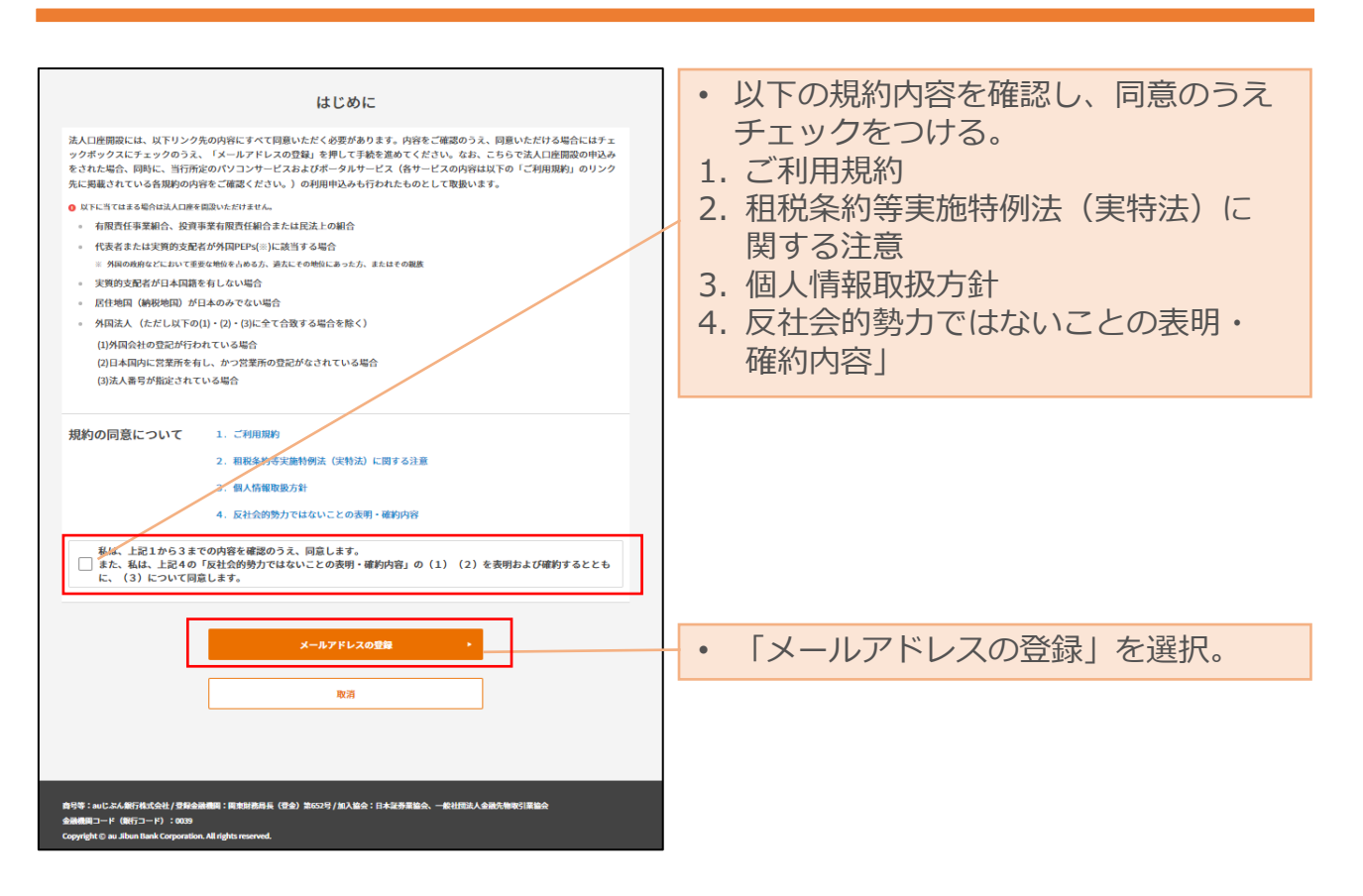

-=-=-=-=-=-=-=-=-=-=-=-=-=-=-=-=-=

# 4-2 申込フォーム入力例

# 1.メールアドレス入力

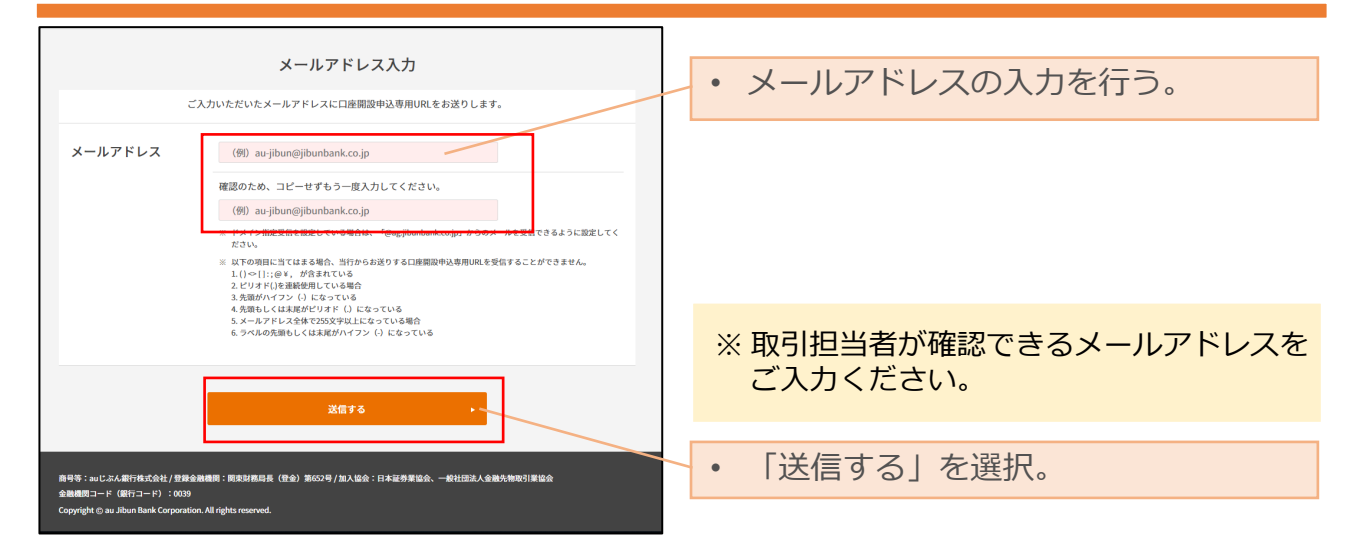

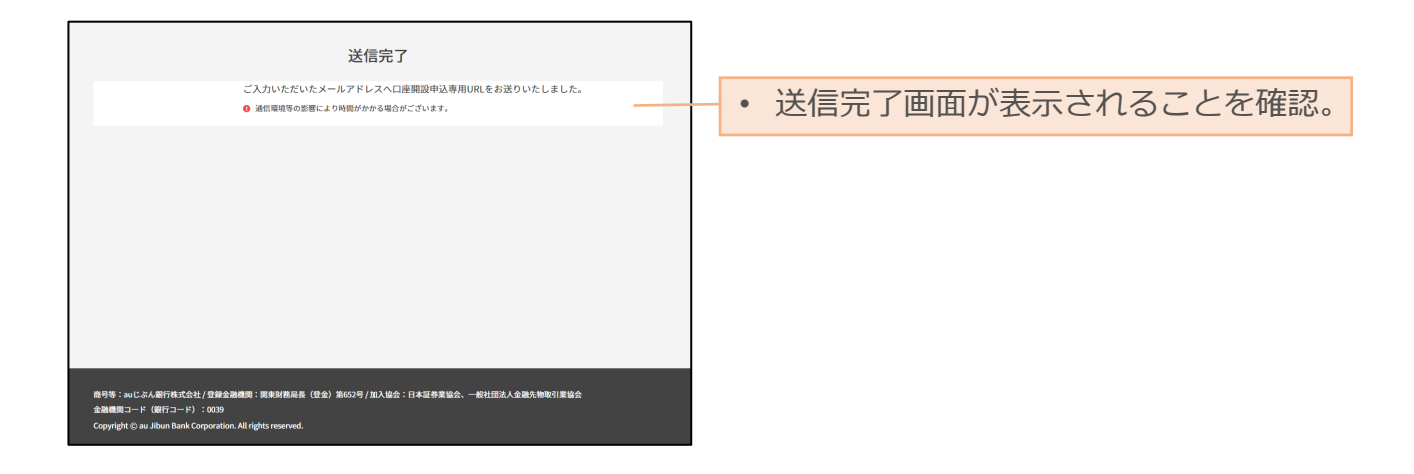

| 法人口应問題をお申込みのお客さま                                                              |                                       |
|-------------------------------------------------------------------------------|---------------------------------------|
|                                                                               | ・送信後、メールアドレス登録完了                      |
| この度は、au じぶん銀行の法人口座開設にお申込みをご検討いただき、ありがとうございます。<br>今後の法人口座開設のお手続きについてお知らせいたします。 | メールが送付される。                            |
| 「牛」「古佐爾約までの広め】                                                                |                                       |
| LIX人口座開設よどのポル】<br>法人口座開設には申込情報の入力と、確認書類のアップロードが必要となります。                       | <ul> <li>記載されたURIを選択し、新規口座</li> </ul> |
| 以下の URL より、法人口座開設の手続きを行ってください。                                                | 問題によりこのにもというので、新加工作                   |
| 【登録用11月1】                                                                     | 用設00中区07回回で用く。                        |
| https://corp.ag.jibunbank.co.jp/caof/cao/top/Mzk2NTU1NDMwMzA4Mw/b7opee-       |                                       |
| e3807943c1d2154d483b5ce4f7fdea4b/                                             |                                       |
| このメールにお心当たりのないときやご不明な点がある場合は、                                                 |                                       |
| 当行ウェブサイトの「よくあるご質問」(以下お問い合わせ先)をご参照ください。                                        |                                       |
| -=-=-=                                                                        |                                       |
| このメールは送信専用です。                                                                 |                                       |
| <お問い合わせ先>                                                                     |                                       |
| https://www.jibunbank.co.jp/common/redirector.html?id=4530                    | 14                                    |
| au じぶん銀行株式会社                                                                  | 14                                    |
| https://www.jibunbank.co.jp/                                                  |                                       |

# 4-2 申込フォーム入力例

# 2.口座開設開始

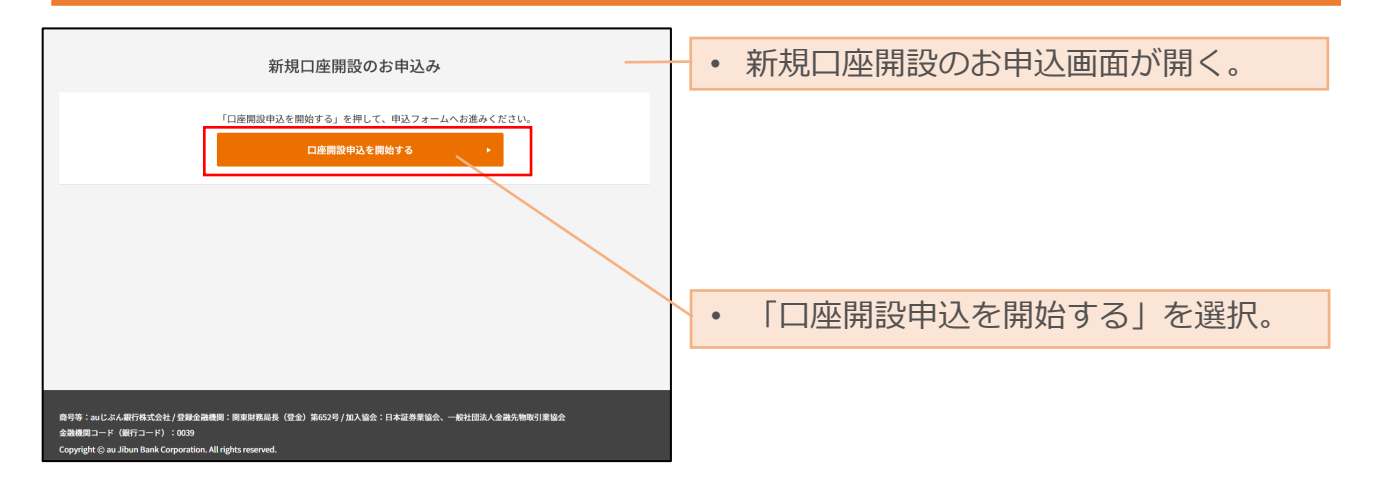

# 4-2 申込フォーム入力例

# 3.申込情報入力(会社情報)

#### ● 会社情報の入力時は、登記上の情報と同じ内容をご入力ください。

| 法人口座開設申込兼年<br><sup>中以の開展人力</sup><br>お申込にあたってのご                                                                                                    | 中定取引を行う者の届出                                                                                                    | •                                            | 法人番号を入力のうえ「法人情報<br>取得」を選択すると、以下の5項目<br>が自動入力される。<br>法人名称                                                                                                    |
|----------------------------------------------------------------------------------------------------|----------------------------------------------------------------------------------------------------|----------------------------------------------|----------------------------------------------------------------------------------------------------|
| <ul> <li>会社情報</li> <li>● 法人居号を入力のうえ「法人開催</li> <li>● 系示式北上人周増増エレいこと</li> <li>● 通信機構によりのうな「法人開催</li> <li>● 通信機構によりのうな」</li> <li>□ 通信</li> <li>□ 通信</li> <li>□ 通信</li> <li>□ 回び 二 (1)</li> <li>□ 回び 二 (1)</li></ul> | 地帯」オタンを押してください。<br>生活が少してください。<br>・ 本人類的な時できない場合、お手気ですが意識ごろかください。<br>・ 本人類的な時できない場合、お手気ですが意識ごろかください。<br>・ 本人類的な時でものであかった。<br>・ 本人類的ないできない。<br>・ 本人類的ないできない。<br>・ 本人類的ないできない。<br>・ 本人類的ないできない。<br>・ 本人類的ないできない。<br>・ 本人類的ないできない。<br>・ 本人類のないできない。<br>・ 本人類のの、<br>・ 本人のない。<br>・ 本人のない。 | 2.<br>3.<br>4.<br>5.<br>1.<br>2.<br>3.<br>4. | 登記上の郵便番号<br>都道府県<br>市区町村<br>番地等<br>以下4項目は個別入力する。<br>法人名称(カナ)<br>都道府県(カナ)<br>市区町村(カナ)<br>番地等(カナ)                                                                                                    |
| □ 唐老県には「会社振興」で入力<br>設立年月日 [2]<br>1980 ● 年 1 ●<br>決算月 [2]<br>お選びください。<br>資本金 (円)((平角) [2]<br>(例)100万円の場合 100<br>日 毎月や入力にてださい。<br>従業発展 [2]<br>お選びください。                                                                                                    | xxvvslu∧6c gat8 ₩ 2 8 c 2 drajih v.                                                                                                    |                                              | 自動入力された内容が登記上の情報<br>と異なる場合<br>登記上の情報を正しく入力し直す。<br>口座名義を登記上の法人名称<br>と異なる名義にしたい場合                                                                                                    |
| 電話書号(171-2なし)<br>(例 00112245675<br>● お取引に関するご連結かで3-8<br>● 電販勝号をご入力ください。病                                                                                                    | (479) 2 4 日本 (479) 4 日本 (479) 4 1 1 1 1 1 1 1 1 1 1 1 1 1 1 1 1 1 1                                                                                                    | •                                            | 「口座名義指定」の項目で「 <b>登記上の</b><br>法人名称に追加する」を選択。                                                                                                    |
| <ul> <li>※ 口座名義は、登記」</li> <li>名義を使用する場合</li> <li>できます(支店名代</li> <li>凡例:○○株式会社</li> <li>○○(カ)上</li> <li>株式会社○○</li> <li>カ)○○<u>ケイ</u></li> </ul>                                                                                                    | この法人名称と異なる<br>合に設定することが<br><sup>9</sup> 管理口などの追加)。<br>-<br><u>東京支店</u><br>-<br>ウキョウシテン<br>)<br><u>経理管理口</u><br><u>ソカンリグチ</u>                                                                                                    |                                              | □ ER名義指定 [5]         ① 愛記上の法人名称Cill           ● 登記上の法人名称Cill         ● 愛記上の法人名称Cill           加する         加する           こよくる称とに異なる口座名義を相定したい場合、転行体の大力く体をい         口座名義には「注け情報」で入力いただいた場合、転行体の大力く体をい           口座名義(白倉) [2]         ● 例の「株式会社大・但になん日本橋支店           (例) 株式会社大・但になん日本橋支店         ● 四名義(白倉) (2)           (例) 株式会社大・但になん日本橋支店         ● 四名義(白倉) (2)           (例) 株式会社大・但になん日本橋支店         ● 四名義(カナ) (2角) も<br>ご大ください、           ● 断による雪の油県、口座名属の変更を求める可能性がありますので予め<br>ごすよくたさい         ● 断による雪の油県、口座名属の変更を求める可能性がありますので予め<br>ごすよくたさい、           ● 四名義(力力) (2角) [2]         ● 例           ● 例 カ) エーコージブンニホンバシシテン         ●           ● 四名義(白倉) (2)         ●           ● 四名義(白倉) (2)         ● <tr< td=""></tr<> |
|                                                                                                    |                                                                                                    | •                                            | 口座名義(全角)は46文字以内で入力<br>する。                                                                                                    |
|                                                                                                    |                                                                                                    | •                                            | 口座名義(カナ)(全角)は61文字以<br>内で入力する。                                                                                                    |
|                                                                                                    |                                                                                                    |                                              | 16                                                                                                    |

# 4-2 申込フォーム入力例

※ 登記上の住所の入力時は、登記上の情報と同じ内容をご入力ください。

# 4.申込情報入力(登記上の住所)

| (1) 11(2(#3)5 | 登記上の住所 | <ul> <li>● たたったた気気気管理しいことを確認のうえ、その他の項目を入力してください、</li> <li>● 52との引用を、課題をや発展、可要等を含めて、正確に入力してください、</li> <li>郵便番号 (ハイフンなし)(半角)ご</li> <li>(1)(1)(1)(1)(1)(1)(1)(1)(1)(1)(1)(1)(1)(</li></ul> | <ul> <li>郵便番号を入力し「住所自動入力」を<br/>選択すると、以下の6項目が自動入力される。</li> <li>1. 都道府県</li> <li>2. 市区町村</li> <li>3. 番地等</li> <li>4. 都道府県(カナ)</li> <li>5. 市区町村(カナ)</li> <li>6. 番地等(カナ)</li> </ul> |
|---------------|--------|----------------------------------------------------------------------------------------------------|----------------------------------------------------------------------------------------------------|
|               |        | <ul> <li>都道府県(カナ)(全角) □</li> <li>(例)トウキョウト</li> <li>市区町村(カナ)(全角) □</li> <li>(例)チュウオウクジブンチョウ</li> <li>器地等(カナ)(全角) □</li> <li>(例)1-2-3</li> </ul>                                         | 登記上の住所に建物名・階数・部屋番号<br>等の記載がなく、郵便物が届かない<br>可能性がある場合                                                                                                    |

# 5.申込情報入力(営業所住所)

| 営業所住所<br>日記上の住所とは別の住所で営業を行っている場合は、営業所住所をご入力ください。<br>所行から機能はは活在に支持のします。<br>営業所住所  会社<br>登記上の住所と同じ 登記上の住所と異なる | 登記上の住所以外の営業所住所を<br>届出する場合                                                                                                    |
|----------------------------------------------------------------------------------------------------|----------------------------------------------------------------------------------------------------|
| ※営業所住所を届出いただく場合は、別途<br>当該住所を確認することができる資料を<br>提出いただきます。                                                      | <ul> <li>「営業所住所」の項目で「登記上の<br/>住所と異なる」を選択し、取引関係<br/>文書送付先の入力を行う。</li> <li>         第第時所 第<br/>・ 「営業上の住所と異なる<br/>・ 「営業上の住所と異なる         第第時所 第<br/>・ 「営業上の住所と異なる         第第時時 (01722年は) (年月) 第<br/>・ 「第月) 10175      </li> </ul> |
| → 14-3 必要者類アックロート」<br>※ 営業所住所を届出いただいた場合は、<br>当行から送付する郵便物は当該住所<br>に送付します。                                    | (19) 123(56)     (1)(14)(14)(14)(14)(14)(14)(14)(14)(14)(                                                                                                    |
|                                                                                                    | (例)中央区じぶん町       ● 建物本・爆発振号やこちらにご入力ください。       番地等(全角)※最大30桁で加       (例) 1丁目2番3号       都道府県(カナ)(全角)で加       (例)トウキョウト                                                                                                    |
|                                                                                                    | 市区町村 (カナ) (全角) ※最大40桁 (10)<br>(例) チュウオウクジブンチョウ<br>番地等 (カナ) (全角) ※最大75桁 (20)<br>(例) 1-2-3                                                                                                    |

# 4-2 申込フォーム入力例

# 6.申込情報入力(法人の居住地国(納税地国))

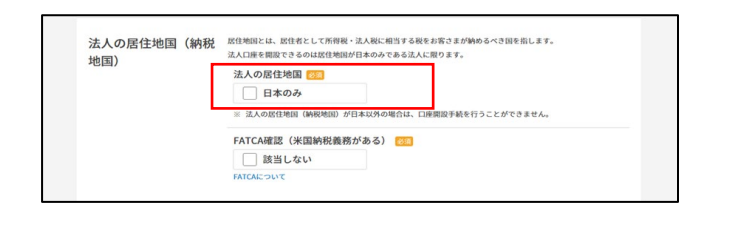

※ 法人の居住地国(納税地国)が日本以外 の場合は、口座開設を行うことができま せん。

7.申込情報入力 (お申込み口座、取引目的)

| お申込み口座                                                                                                    | 商品区分 [3]                                                                                     | 取引目的が事業性決済でも<br>貯蓄/資産運用でもない場合                                                                                                    |
|----------------------------------------------------------------------------------------------------|----------------------------------------------------------------------------------------------|----------------------------------------------------------------------------------------------------|
| 取引目的                                                                                                    | 取引目的<br>事業性決済     「    貯蓄/資産運用     その他                                                       | <ul> <li>取引目的の項目で「その他」を選択し、<br/>「その他の取引目的(全角)」の入力<br/>を行う。</li> </ul>                                                                                                    |
| <ul> <li>※ 事業</li> <li>・ 事売</li> <li>・ ご</li> <li>・ ご</li> <li>※ 市</li> <li>・ ご</li> <li>※ 市</li> <li>・ ご</li> <li>※ う</li> <li>・ ご</li> <li>※ う</li> <li>・ 資産</li> </ul> | 決済とは<br>に関る仕入代金等のお支払いや<br>代金等のご入金等<br>産収入(家賃・駐車場代等)の<br>金等<br>産運用とは<br>預金や投資信託等による貯蓄及び<br>運用 | 取引目的       ()       ()       ()       ()       ()       ()       ()       ()       ()       ()       ()       ()       ()       ()       ()       ()       ()       ()       ()       ()       ()       ()       ()       ()       ()       ()       ()       ()       ()       ()       ()       ()       ()       ()       ()       ()       ()       ()       ()       ()       ()       ()       ()       ()       ()       ()       ()       ()       ()       ()       ()       ()       ()       ()       ()       ()       ()       ()       ()       ()       ()       ()       ()       ()       ()       ()       ()       ()       ()       ()       ()       ()       ()       ()       ()       ()       ()       ()       ()       ()       ()       ()       ()       ()       ()       ()       ()       ()       ()       ()       ()       ()       ()       ()       ()       ()       ()       ()       ()       ()       ()       ()       ()       ()       ()       ()       ()       ()       ()       ()       () |

# 4-2 申込フォーム入力例

さまは、URLを入力してください。

# 8.申込情報入力(事業内容)

| 事業内容  | ウェブサイト有無 []<br>※ 以下の内容を確認できるHPをお坊ちですか。<br>- 医筋体室内容<br>※ ウェブサイトがない場合は、参加内容確認的料をアップロードでご要加いただきます。<br>○ はいよう                                                                                                    | お客さまが法人のウェブサイトを開設<br>している場合                |
|-------|----------------------------------------------------------------------------------------------------|--------------------------------------------|
|       | 1 04.17-64.184.04/00;14. 18.20/00 00:00 00:00 00:00 00:00 00:00         1 11.1       1 10.10         1 11.1       1 10.10         1 11.1       1 10.10         1 11.1       1 10.10         1 11.1       1 10.10         1 11.1       1 10.10         1 11.1       1 10.10         1 11.1       1 10.10         1 11.1       1 10.10         1 11.1       1 10.10         1 11.1       1 10.10         1 11.1       1 10.10         1 11.1       1 10.10         1 11.1       1 10.10         1 11.1       1 10.10         1 11.1       1 10.10         1 11.1       1 10.10         1 11.1       1 10.10         1 11.1       1 10.10         1 11.1       1 10.10         1 11.1       1 10.10         1 11.1       1 10.10         1 11.1       1 10.10         1 11.1       1 10.10         1 11.1       1 10.10         1 11.1       1 10.10         1 11.1       1 10.10         1 11.1       1 10.10         1 11.1       1 10.10         1 11.1       1 10.10 | りません しんしょう しんしょう しんしょう しんしん しんしん しんしん しんしん |
|       | 会社政な試験の主要な出来事、今後の事業予定を和系列でご入力ください。                                                                                                    |                                            |
| ※ 法人の | )ウェブサイトを開設しているお客                                                                                                    |                                            |

19

# 4-2 申込フォーム入力例

※代表者または取引担当者の情報入力時は、本人確認書類と同じ内容をご入力ください。 ※本人確認書類に記載の内容が異なる場合は、書類を更新のうえお申込みください。

# 9.申込情報入力(代表者情報)

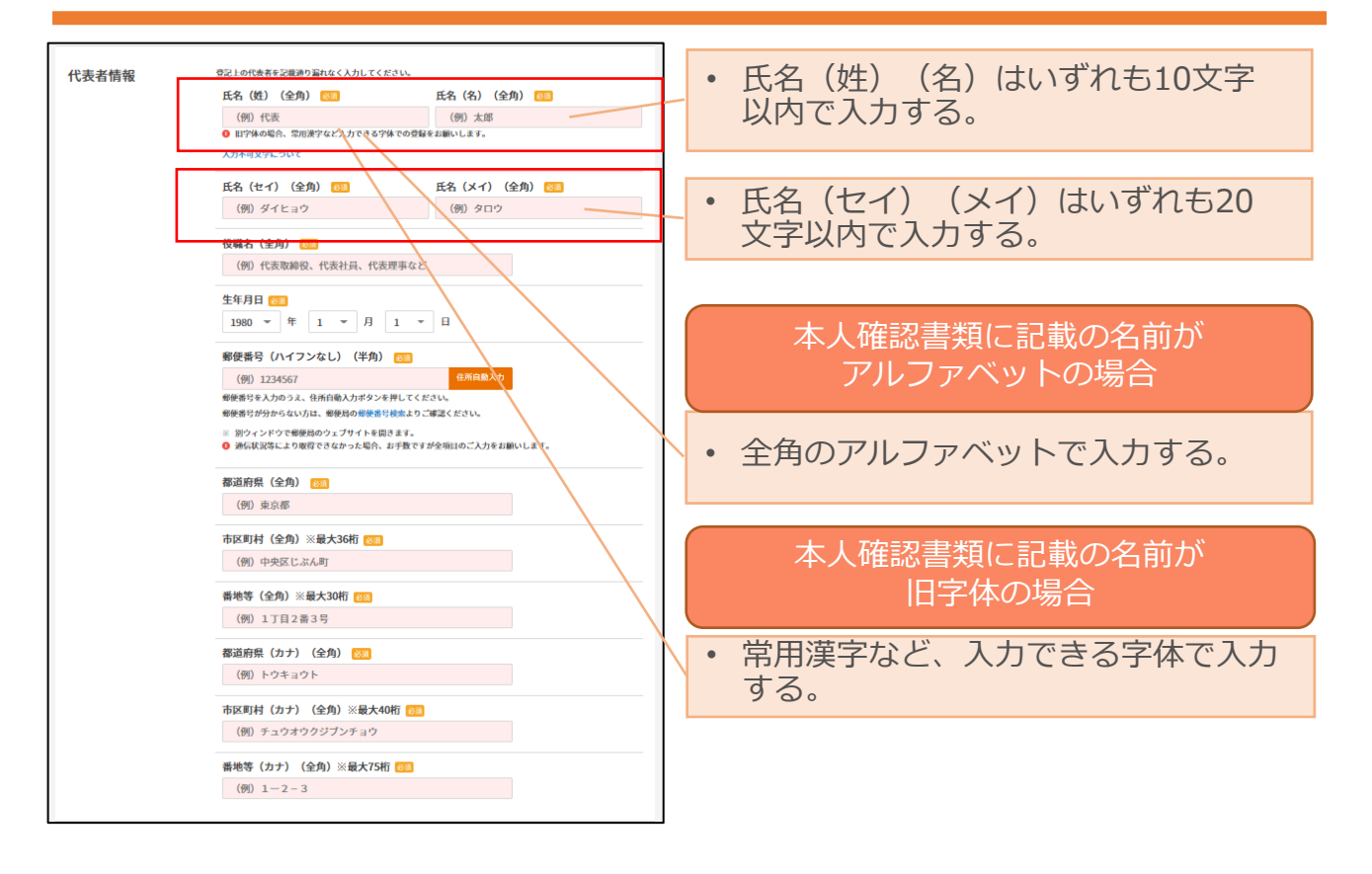

# 4-2 申込フォーム入力例

- ※ 代表者以外の方を取引担当者として登録する場合は、取引担当者の本人確認資料に加えて委任状 と法人の印鑑証明書の提出が必要となります。(→「4-3 必要書類アップロード」)
- ※ 代表者または取引担当者の情報入力時は、本人確認書類と同じ内容をご入力ください。
- ※本人確認書類に記載の内容が異なる場合は、書類を更新のうえお申込みください。

# 10.申込情報入力 (取引担当者情報・特定取引を行う者の届け出)

| 取引担当者情報         | <ul> <li>取り回当者とは、違人の代表者の方または追人が予め選任し、取引についての代理権を行られたとで、当行に<br/>届け出た取引のご指当者のことをいいます。</li> <li>当行ケービスは取り回当者のう1名のみにご何知いただけます。取引回当者の行った取引は口服を最人たる法人の<br/>行為とななします。</li> </ul> | 代表者以外の方を取引担当者<br>として届出する場合                                                                                                    |
|-----------------|----------------------------------------------------------------------------------------------------|----------------------------------------------------------------------------------------------------|
| 特定取引を行う者の届<br>出 | a) ロックス (日本) (日本) (日本) (日本) (日本) (日本) (日本) (日本)                                                                                                    | Subsection of the section of the                                                                                            |
|                 |                                                                                                    | <ul> <li>都道納縣 (カナ) (金角) ■</li> <li>トウキョウト</li> <li>市区町村 (カナ) (金角) ※最大40時 ■</li> <li>デュウオクラジブンテョウ</li> <li>部特等 (カナ) (金角) ※最大75桁 ■</li> <li>1 - 2 - 3</li> <li>ボークルシスウム40時前日 (奥数学) (半角) ■</li> <li>aujuan123</li> <li>■ = -5.45 + f.0.27 + 200 ± 1.25 (2.4 ± 1.25 ± 1.4 ± 1.5 ± 1.4 ± 1.5 ± 1.4 ± 1.4 \pm 1.4 \pm 1.4</li></ul> |

# 4-2 申込フォーム入力例

※「実質的支配者の確認」及び「実質的支配者の方が外国政府等において重要な公的地位にある方等に該当するかの確認」については、以下リンクをご参照ください。
 <a href="https://www.jibunbank.co.jp/pc/business/b">https://www.jibunbank.co.jp/pc/business/b</a> announcement/info

※ 実質的支配者が4名を超える場合は口座開設いただけません。

# 11.申込情報入力(実質的支配者情報)

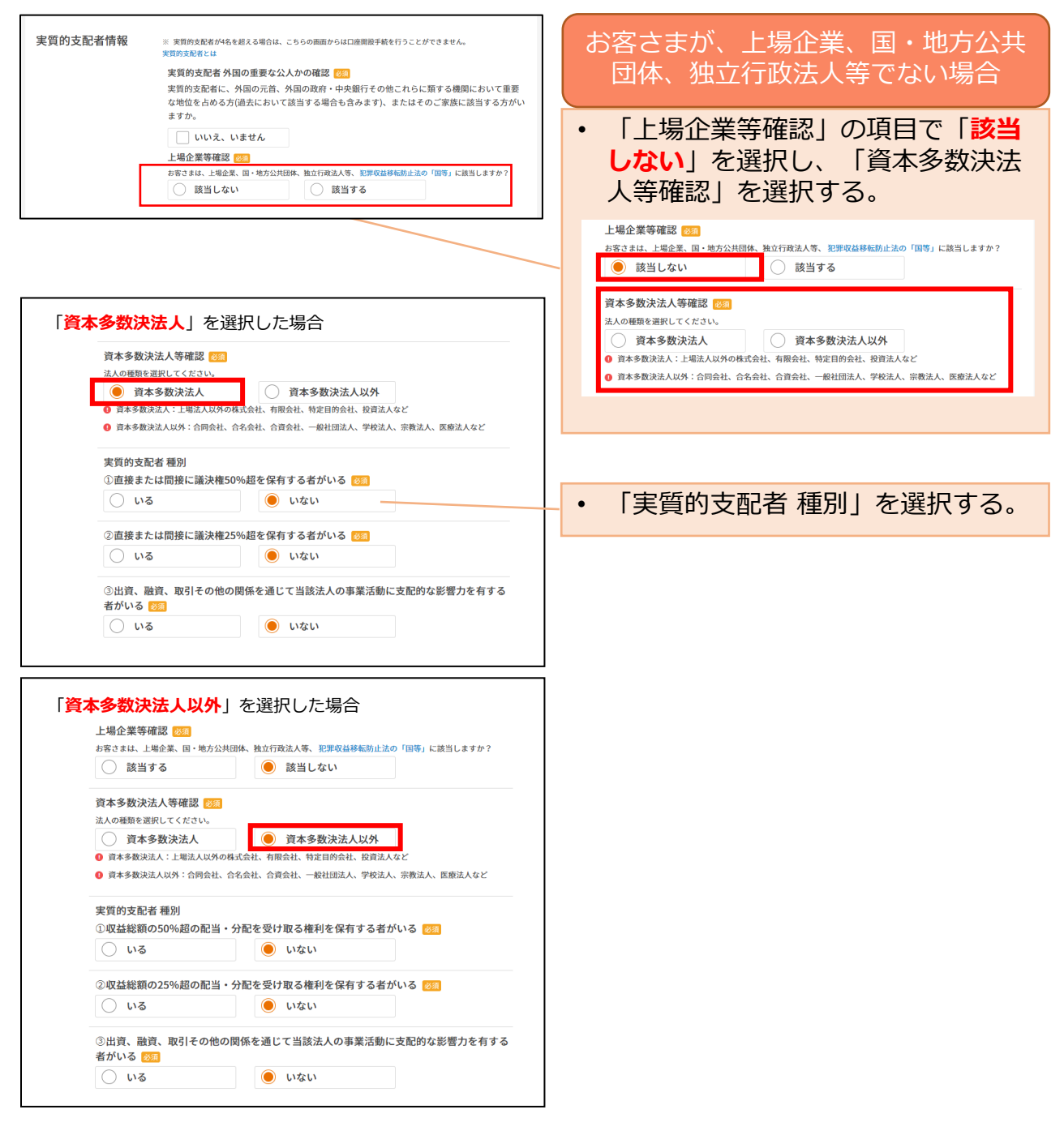

# 4-2 申込フォーム入力例

※ 実質的支配者の情報入力時は、本人確認書類と同じ内容をご入力ください。

※本人確認書類に記載の内容が異なる場合は、書類を更新のうえお申込みください。

# 12.申込情報入力(実質的支配者1~4)

| 実質的支配者1                                        | 法人との関係性 😕                                                                                                    |                 | • 「個人」、「                                                             | 上場企業」、「国、                        |
|------------------------------------------------|----------------------------------------------------------------------------------------------------|-----------------|----------------------------------------------------------------------|----------------------------------|
| ト実質的支配者1を削除                                    | <ul> <li>①50%超の議決権または配当等を受ける権利を保有</li> </ul>                                                                            |                 | 方公共団休                                                                | を選択し 各選択じ                        |
|                                                | ②25%超50%以下の議決権または配当等を受ける権利<br>ためち                                                                                       |                 |                                                                      |                                  |
|                                                | て 味利     ヘ 山流、助え、助え ア の ゆの 間 だ ち ほじ イ 東 要 ぶ ねじ                                                                          |                 | わせて個人、                                                               | 企業情報寺を記入り                        |
|                                                | <ul> <li>○山道 * 飯(オ もの) に の) にの) 時間 * 2.00 (* 事業:2.50) (* 支配的な影響力を保有<br/>支配的な影響力を保有</li> <li>※ 大口債権者、創業者、会長など</li> </ul> |                 | 「 <mark>個人</mark> 」を選択した場合                                           | ĩ                                |
|                                                | ③法人を代表し、業務を執行する個人                                                                                                    |                 | 「個人」「上現へ業等」「同                                                        |                                  |
|                                                | <ul> <li>※ 代表取締役社長、代表理事など</li> <li>資本多数決法人をご選択いただいた場合は①~②を、資本多数決法人以外をご選択いただいた場合は3</li> </ul>                            | )~@€ <i>≣</i> # | ● 個人                                                                 | ○ 上場企業                           |
| Г                                              | 訳ください。                                                                                                    |                 | ○ 国、地方公共団体                                                           |                                  |
|                                                | 「個人」、「上場企業等」、「国、地方公共団体等」の別 💯                                                                                            |                 |                                                                      |                                  |
|                                                |                                                                                                    |                 | 氏名(姓)(全角) 🜌                                                          | 氏名(名)(全角) 🕺                      |
|                                                |                                                                                                    | ı               | (例)自分                                                                | (例)太郎                            |
|                                                |                                                                                                    |                 | 氏名(セイ)(全角) 1833                                                      | 氏名(メイ)(全角) 👸                     |
|                                                | Y                                                                                                    |                 | (例) ジブン                                                              | (例) タロウ                          |
| 上場企業 国                                         | <b>』、地方公共団体</b> 」のいずれかを選択しフ                                                                                             | と場合             |                                                                      |                                  |
|                                                |                                                                                                    |                 | 生年月日 必须                                                              |                                  |
| 「個人」、「                                         | 「上場企業等」、「国、地方公共団体等」の別 🔯                                                                                                 |                 | ▼ 年 ▼ 月                                                              | <b>▼</b> 日                       |
| () 個人                                          | ● 上場企業                                                                                                    |                 | 郵便番号(ハイフンなし)(半角                                                      | <u>الآهي</u> (ا                  |
| () 国、地                                         | 方公共団体                                                                                                    |                 | (例) 1234567                                                          | 住所自動入力                           |
| <b>計1分析 (</b> △                                |                                                                                                    | _               | 郵便番号を入力のうえ、住所自動入力ボタン                                                 | ッを押してください。                       |
| (例)株式会                                         | 会社A・Uにぶん                                                                                                    |                 | 郵便番号が分からない方は、郵便局の郵便番                                                 | 査号検索よりご確認ください。<br>·======        |
|                                                |                                                                                                    |                 | <ul> <li>※ 別ワインドワで郵便局のワェノサイトを</li> <li>通信状況等により取得できなかった場合</li> </ul> | 聞さます。<br>☆ お手数ですが全項目のご入力をお願いします。 |
| 法人名称(力                                         | (全角) 1000                                                                                                    |                 |                                                                      |                                  |
| (191) 刀) 」<br>法人名称のフリカ                         | Lーユージブン<br>Jナは、法人略称を入力してください。                                                                                           |                 | 都道府県(全角) 🐹                                                           |                                  |
| 【例】 〇〇〇株式                                      | 【会社 → マルマルマル (カ                                                                                                    |                 | (例)東京都                                                               |                                  |
| 株式会社〇〇                                         | >> ħ) マルマルマル                                                                                                    |                 | 市区町村(全角)※最大36桁 🕺                                                     | 6                                |
| 設立年月日                                          | 831 年 7 月 7 日                                                                                                    |                 | (例)中央区じぶん町                                                           |                                  |
| <b>新</b> 唐 <del>第</del> 号 ( 小                  | イコンホー) (半色) 1000                                                                                                    |                 | 番地等(全角)※最大30桁 🜌                                                      |                                  |
| (例) 12345                                      | 567 住所自動入力                                                                                                    |                 | (例) 1丁目2番3号                                                          |                                  |
| 郵便番号を入力の                                       | Dラえ、住所自動入力ボタンを押してください。                                                                                                  |                 | 都道府県(カナ)(全角) 🚳                                                       |                                  |
| <ul> <li>郵便番号が分から</li> <li>※ 別ウィンドウ</li> </ul> | らない方は、郵便局の郵便番号検索よりご確認ください。<br>で郵便局のウェブサイトを開きます。                                                                         |                 | (例) トウキョウト                                                           |                                  |
| <ol> <li>通信状況等に</li> </ol>                     | より取得できなかった場合、お手数ですが全項目のご入力をお願いします。                                                                                      |                 |                                                                      |                                  |
| 都道府県(全                                         | 合) 网络                                                                                                    |                 | 市区町村(カナ)(全角)※最大                                                      | :40村立 1833                       |
| (例)東京都                                         | 5                                                                                                    |                 | (例) チュウオウクジブンチョウ                                                     |                                  |
|                                                |                                                                                                    |                 | 番地等(カナ)(全角)※最大75                                                     | 浙 188                            |
| 中区町村(全<br>(例) 由中国                              | 2月/ ※取入30桁 10000                                                                                                    |                 | (例) 1-2-3                                                            |                                  |
| (191) 7 7 7 1                                  |                                                                                                    |                 |                                                                      |                                  |
| 番地等(全角                                         | 1) ※最大30桁 103                                                                                                    |                 | 木国朝祝義務 (FATCA) 🔯                                                     |                                  |
| (例) 1丁目                                        | 目2番3号                                                                                                    |                 | 区目しない<br>FATCAについて                                                   |                                  |
| 都道府県(カ                                         | ナ)(全角) 1851                                                                                                    |                 |                                                                      |                                  |
| (例)トウヨ                                         | キョウト                                                                                                    |                 |                                                                      |                                  |
| 市区町村(カ                                         | 1ナ)(全角)※最大40桁 🕺                                                                                                    |                 |                                                                      |                                  |
| (例) チュウ                                        | <br>クオウクジブンチョウ                                                                                                    |                 |                                                                      |                                  |
| 32 LLAW /                                      |                                                                                                    | _               |                                                                      |                                  |
| 番地等(カナ<br>(例) 1-1                              | 7 (王冉) ※ 坂天 / 5 桁 1281                                                                                                  |                 |                                                                      |                                  |
| (101) T - 1                                    | 2 5                                                                                                    |                 |                                                                      |                                  |
| 実質的支配者                                         | の居住地国(納税地国) 🕺                                                                                                    |                 |                                                                      |                                  |
| ※ 実質的支配者<br>あるご質問を                             | の居住地国(納税地国)が日本以外の場合は、口座開設手続を行うことができません。詳細は<br>ご覧ください。                                                                   | \$<             |                                                                      |                                  |
| 日本の                                            | д                                                                                                    |                 |                                                                      |                                  |
| 居住地国とは                                         |                                                                                                    |                 |                                                                      |                                  |
|                                                |                                                                                                    |                 |                                                                      |                                  |

# 4-2 申込フォーム入力例

# 13.申込情報入力(アンケート・その他)

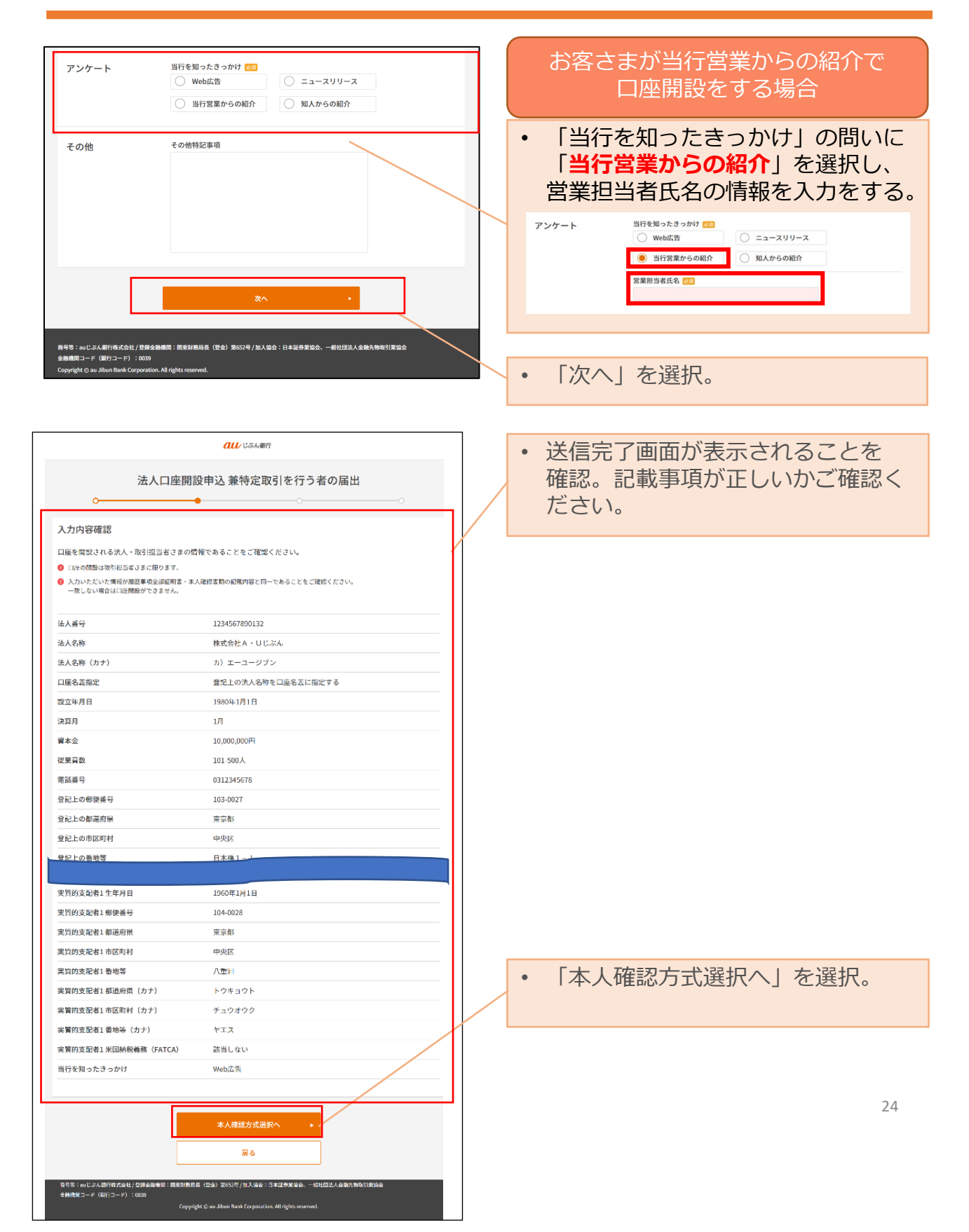

### 4-3 本人確認方式の選択

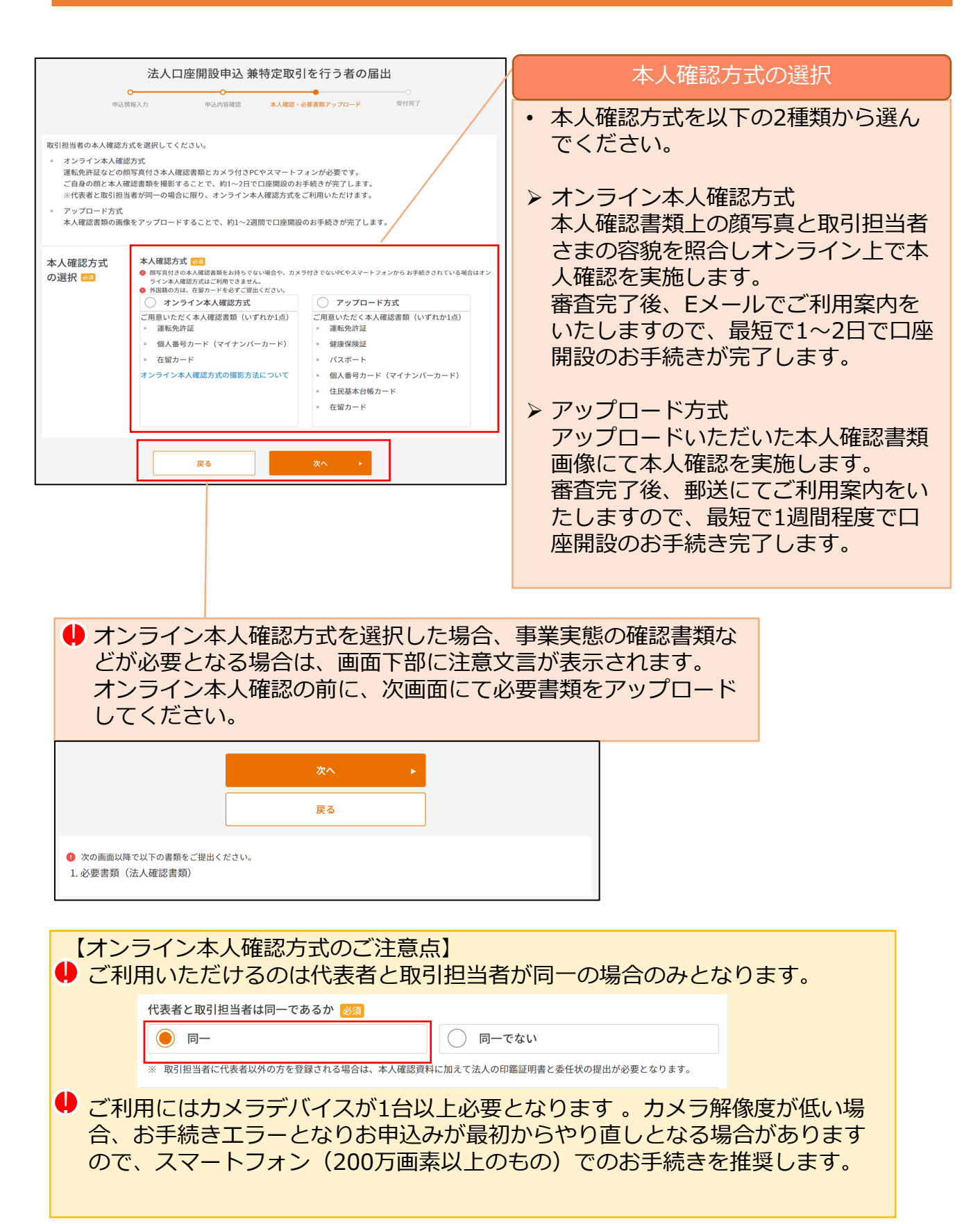

## 4-4 必要書類アップロード

### 1オンライン本人確認方式の場合

※ 法人ウェブサイトが無い場合、事業内容確認書類のアップロード画面に遷移します。 法人ウェブサイトをお持ちの場合には表示されませんので、次ページの説明をご確認ください。

| CUV USA 翻行                                                                                                    | 【必要な場合】事業内容確認書類                                                                                                    |
|----------------------------------------------------------------------------------------------------|----------------------------------------------------------------------------------------------------|
| 法人口座開設申込 兼特定取引を行う者の届出                                                                                                    | ●法人のウェブサイトを開設していない<br>場合は以下の事業内容確認書類を1点<br>添付してください。                                                                              |
| <ul> <li>画面表示に従って必要書類の画像ファイルをアップロードしてください。お客さまの業種・開設時にお申込みされる住所<br/>等によってご利用可能な事業内容確認書類が異なりますので、下記リンクをご確認ください。</li> <li>ご利用可能な法人の事業内容確認書類について</li> <li>● 酷肉フィルは日度開始申込受付完下時にアップロードされます。</li> <li>● ファイルの弦響子は「jog」「jog」「pog」のの引、の分式の間をす。</li> <li>● ビントゲオれているなご重像が見えない、読めない場合は、お手続きができません。</li> </ul> | <ul> <li>▶ 各種契約書</li> <li>▶ 他者発行の発注書、注文書、請求書</li> </ul>                                                                           |
| 法人の事業内容確認書類 ♥☎<br>ご選択ください。                                                                                                    | ②登記上の住所以外の営業所住所を届出する場合は、営業所住所を確認できる以下の書類を1点添付してください。                                                                              |
| 本人術認へ ▶<br>反ろ                                                                                                    | <ul> <li>&gt; 公共料金等の領収書</li> <li>&gt; 税務署への申請書(所得税の青色申告承認申請書(控)など)</li> </ul>                                                     |
| 用中等:au1:26人都行時代合社/登録金融機関:間準制備局長(登金)第653号/181入協会:日本延券室協会、一般社団法人名勒弗物助引軍協会<br>金融機関ユード(都行ユード):0039<br>Copyright © au JRun Bank Corporation. All rights reserved.                                                                                                    | ③免許・許認可・登録・届出が必要な<br>業種の場合は、行政機関発行の許認<br>可証を1点添付してください。                                                                           |
|                                                                                                    | <ul> <li>&gt; 宅地建物取引業者免許証 など(免許)</li> <li>&gt; 営業許可証 など(許認可)</li> <li>&gt; 旅行業登録票 など(登録)</li> <li>&gt; 理容所検査確認証 など(届出)</li> </ul> |

- 単 アップロード可能なファイルの拡張子は jpeg,jpg,png,pdf のみです。
- パスワード付きファイルは受付できません。
- アップロード容量は1ファイルにつき50KB~4MB以内です。
- ファイル作成方法によってはアップロード時にエラーとなる場合がございます。その場合は、 ファイル形式を変更し再度アップロードください。
- 複数のファイルをアップロードする場合は、ファイル種類をすべてJPEG形式にする / PDF形式にするなど、統一してください。

### 4-4 必要書類アップロード

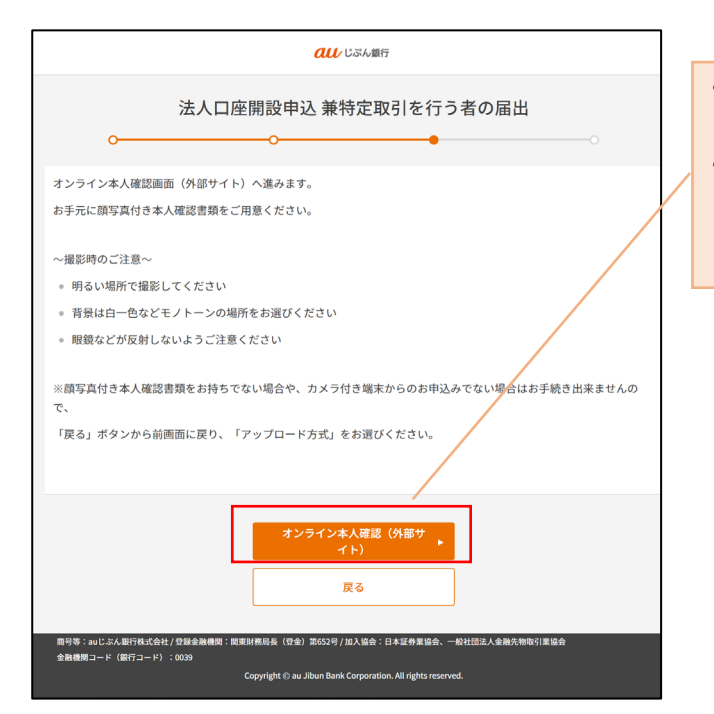

- オンライン本人確認はNEC社のサービスを利用しています。
- 手続き上の注意をよく読み「オンラ イン本人確認(外部サイト)」を押 してください。

● <u>オンライン本人確認方式</u>による口座開設のお申込みの際には、<u>カメラデバイスが1台以上必要</u>となります。

● カメラ解像度が低い場合、お手続きエラーとなりお申込みが最初からやり直しとなる場合がありますので、 スマートフォン(200万画素以上のもの)でのお手続きを推奨します。

### 4-4 必要書類アップロード

| 3 登録情報確認                                                                  | 0 0                                                                       | 0             | 6   |   |   |                |              |              |               |
|---------------------------------------------------------------------------|---------------------------------------------------------------------------|---------------|-----|---|---|----------------|--------------|--------------|---------------|
| 本人確認に使用する本人確認書類の種類を注                                                      | ご登録情報の確認                                                                  |               |     | - | • | お手続きて          | で利用す         | る本人研         | 確認書類を         |
| <ul> <li>運転免許証</li> <li>マイナンバーカード</li> </ul>                              | 本人確認書類を選択                                                                 |               |     |   | - | 選択してく          | ください         | 0            |               |
| <ul> <li>○ 在留カード</li> </ul>                                               | ご注意事項                                                                     |               |     |   |   |                |              |              |               |
| 想定時間内に完了しない場合は、最初からやりī<br>機種によってはカメラへのアクセス許可ポップ<br>選択した本人確認書類をお手元にご準備頂き、2 | して頂く必要があります。<br>アップが表示されるため、本人確認の撮影のた<br>よ人確認を実施してください。<br>↓ 注意事項を確認しました。 | めに許可して頂く必要があり | ます。 |   | • | 注意事項を<br>ボックスに | を確認の<br>Cチェッ | うえ、う<br>クを入れ | チェック<br>れてくださ |
|                                                                           |                                                                           |               |     |   |   | い。             |              |              |               |
|                                                                           |                                                                           |               |     |   |   |                |              |              |               |
|                                                                           |                                                                           |               |     |   |   |                |              |              |               |
| (く 戻る)                                                                    |                                                                           | 次へ進む          |     |   |   |                |              |              |               |
|                                                                           |                                                                           |               |     |   |   |                |              |              |               |

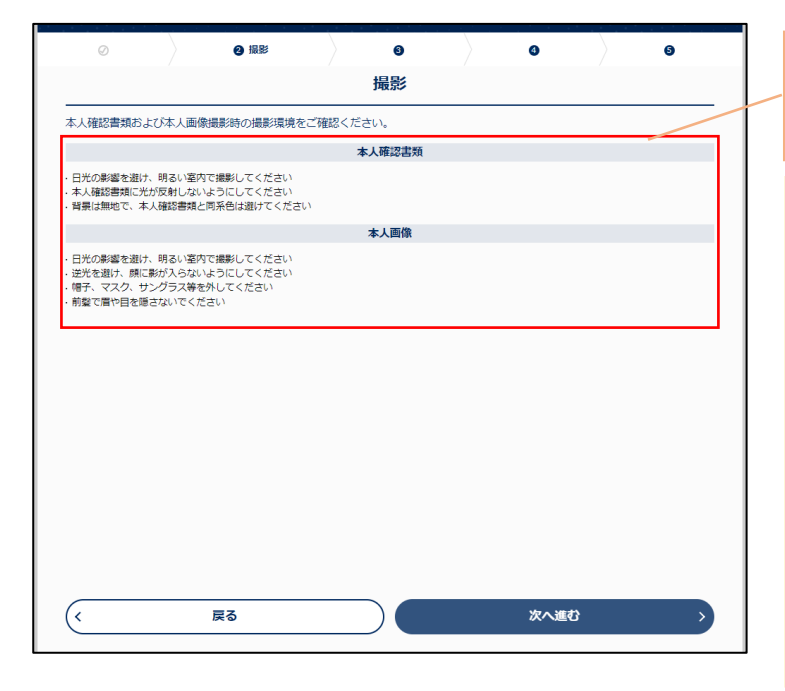

- 撮影に関する注意事項が表示されま す。よく読んでお手続きください。
- 本人確認書類の券面に光が反射し、記載 事項が読み取れない場合、エラーとなり先に 進むことが出来ません。書類を持つ角度を 調整するなどして撮影ください。
- 壁紙は白一色などモノトーンの場所で撮影 をしてください。
- 帽子、マスク、サングラスなどは外してお手続きください。
- 前髪で眉や目が隠れないようにしてく ださい。

### 4-4 必要書類アップロード

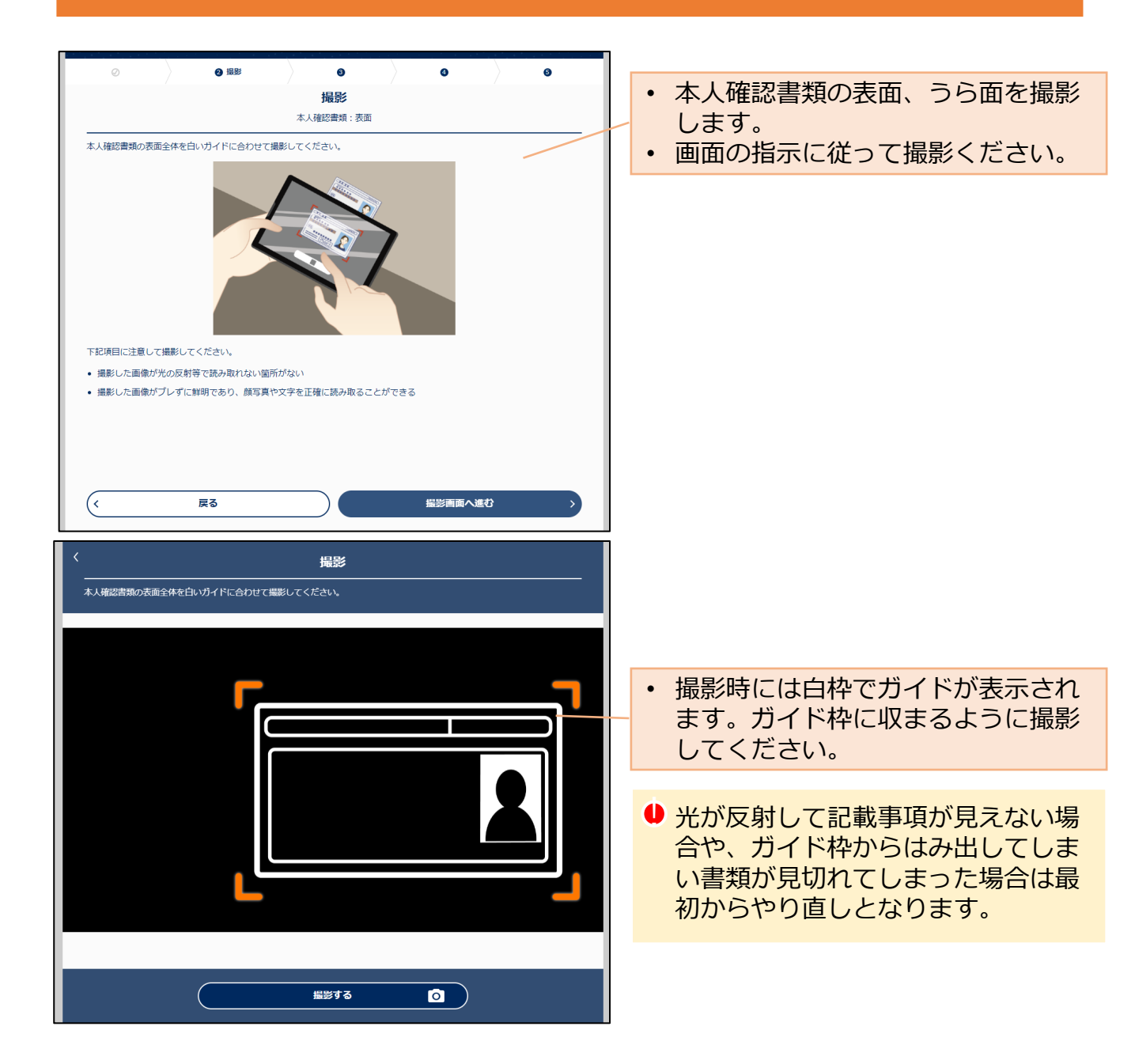

#### 4-4 必要書類アップロード

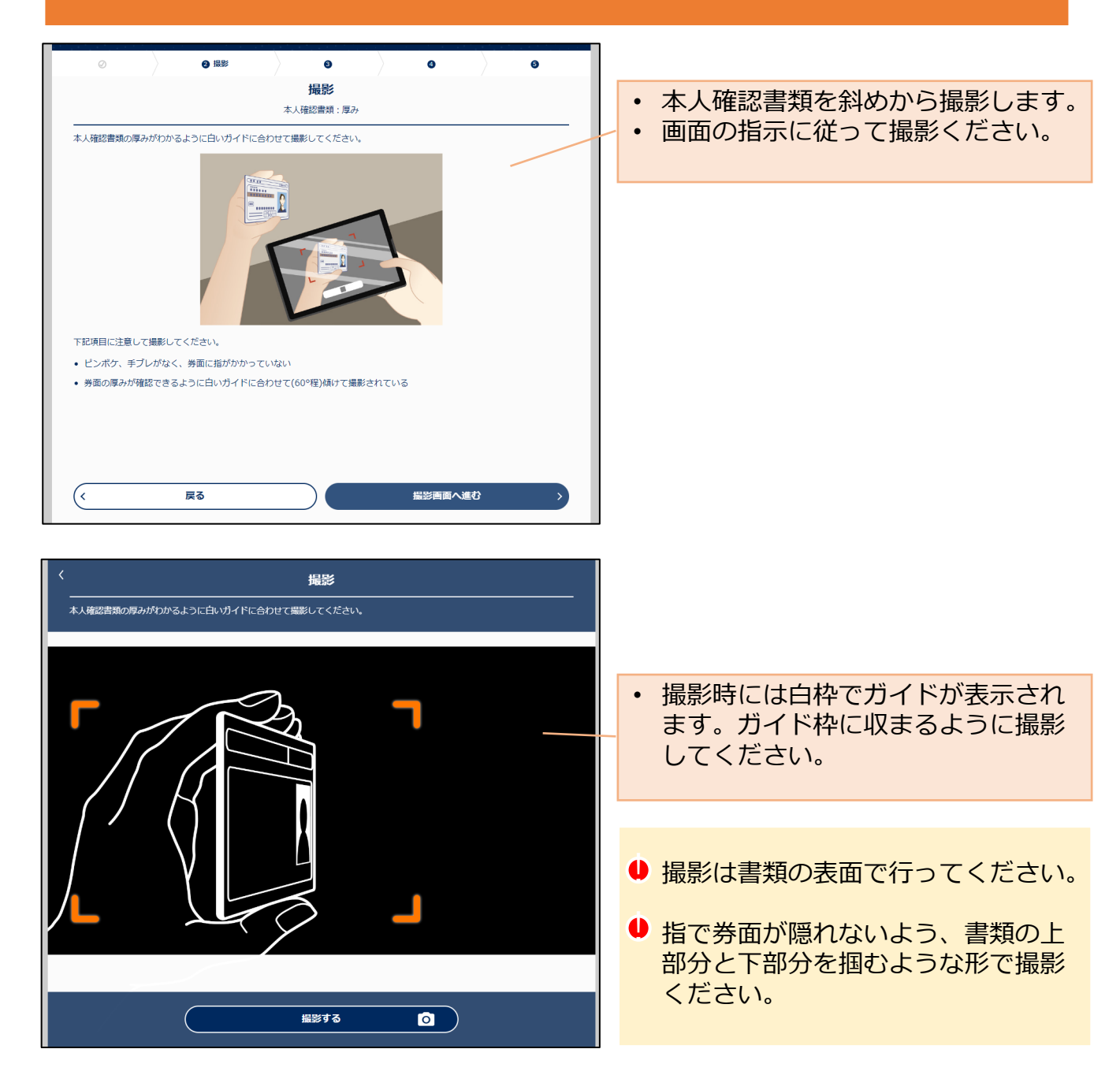

## 4-4 必要書類アップ<u>ロード</u>

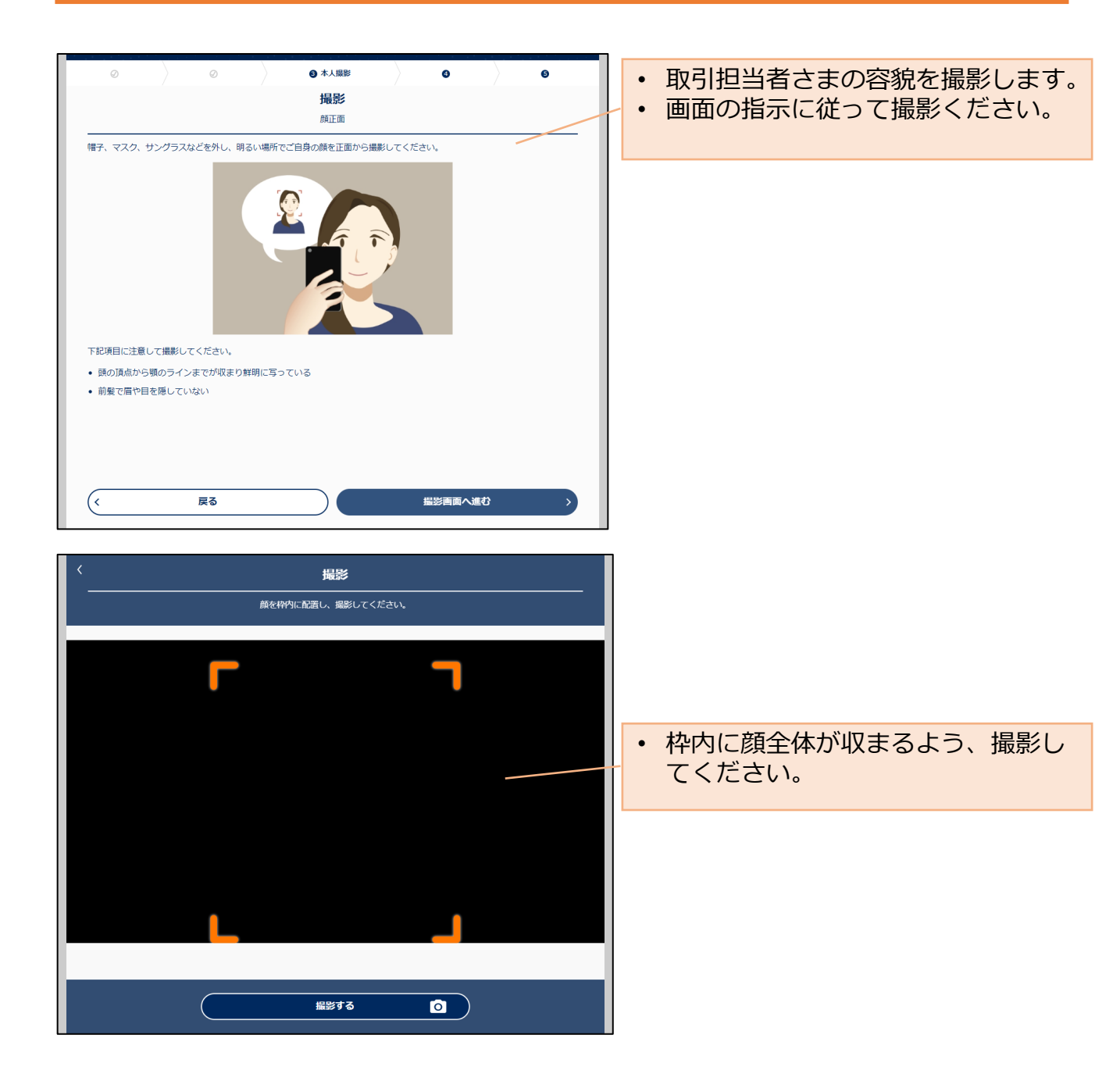

#### 4-4 必要書類アップロード

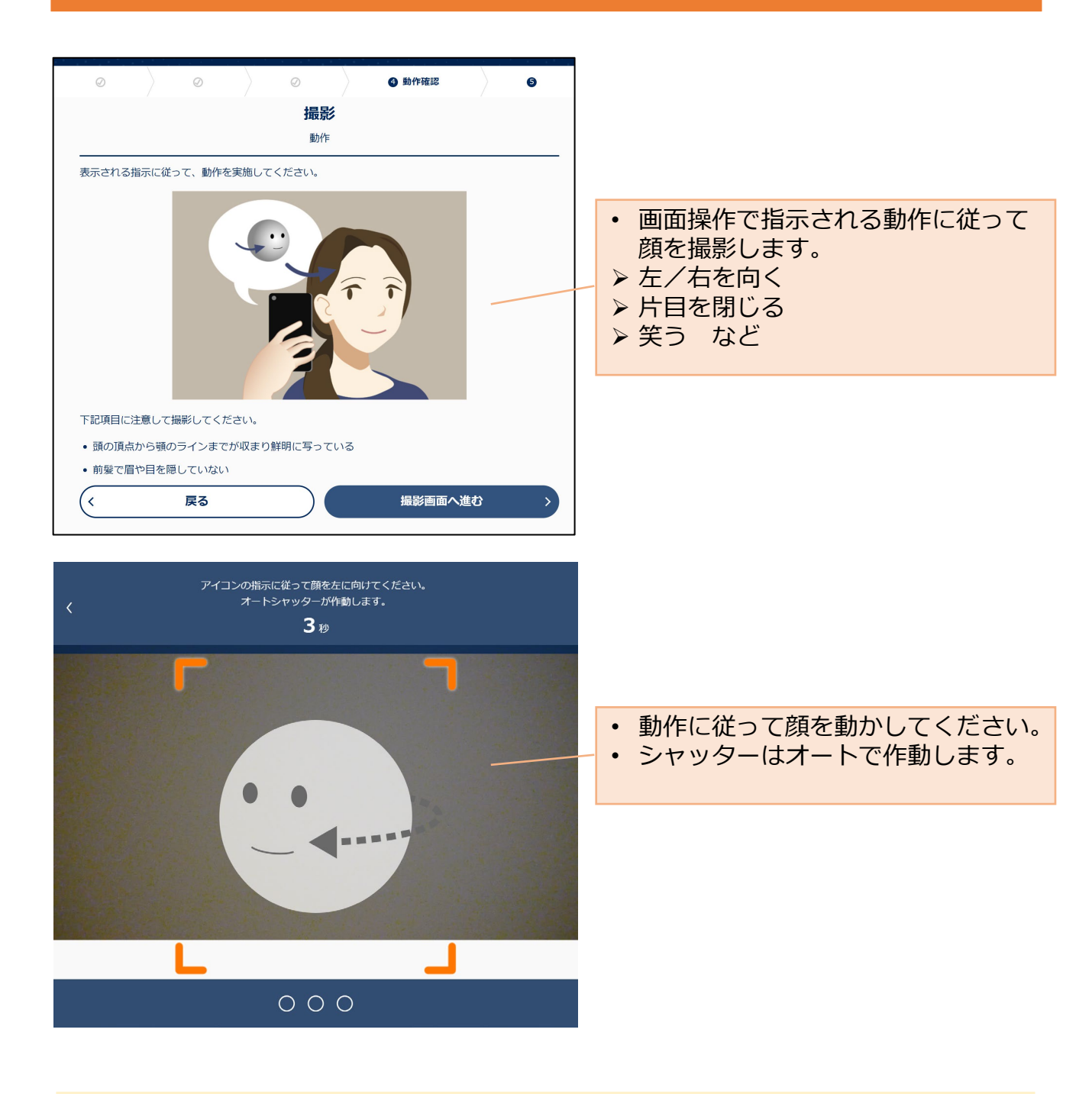

顔動作の撮影が終わると、オンライン本人確認方式の手続きは終了です。

## 4-4 必要書類アップロード

## 2アップロード方式の場合

※入力した情報と本人確認書類に記載の内容が同一であることを確認してください。

| 法人口座開設申込 兼特定取引を行う者の届出                                                                                                    | 【必須】本人確認書類                                                                                                    |
|----------------------------------------------------------------------------------------------------|----------------------------------------------------------------------------------------------------|
| 中以供職人力         中以供職選         必要書類         受賞者案         受賞者案           アップロード         取引担当者の本人確認書類と読人の事実内容確認書類は画種の工具規模や見受好了物にてください、本人確認書類は<br>簡優フィイルの選邦または撮影、専具内容確認書類は画種のフィルを選択してください。<br>・ の表意動の確シッイルたよは響感達自口規模や見受好了物にアップロードの注意、<br>・ こうだからな起意がない、そので、「「」」」         ● ジードロードの注意         ● ジードロード           ・ のまの意かん確認書         ご ご ご ご ご ご ご ご ご ご ご ご ご ご ご ご ご ご ご | <ul> <li>・取引担当者の本人確認書類を<br/>1点添付してください。</li> <li>・ご利用いただける本人確認書類は以下<br/>のものとなります。</li> <li>&lt;日本国籍の場合&gt;</li> <li>&gt;運転免許証(表面・裏面)</li> <li>&gt;健康保険証(表面・裏面)</li> </ul> |
| 取引担当者確認書類 😁 委任状 ファイルを選択<br>法人の印鑑<br>証明者 2771ルを選択                                                                                                    | <ul> <li>&gt; パスポート(顔写真と旅券番号記載、<br/>所持人欄記入ページ)</li> <li>&gt; 個人番号カード(表面)</li> <li>&gt; 住民基本台帳カード(表面・裏面)</li> </ul>                                                        |
| <b>夏</b> る<br>単込を覚了する →                                                                                                    | <外国籍の場合><br>▶ 在留カード(表面・裏面)<br>▶ 特別永住者証明書(表面・裏面)                                                                                                    |

●取引担当者が外国籍の場合は、在留カード、特別永住者証明書をご提出ください。

● 取引担当者が代表者の場合、登記簿上の登録と一致している事をご確認ください。

● 有効期限の記載のあるものは、有効期限内のものに限ります。

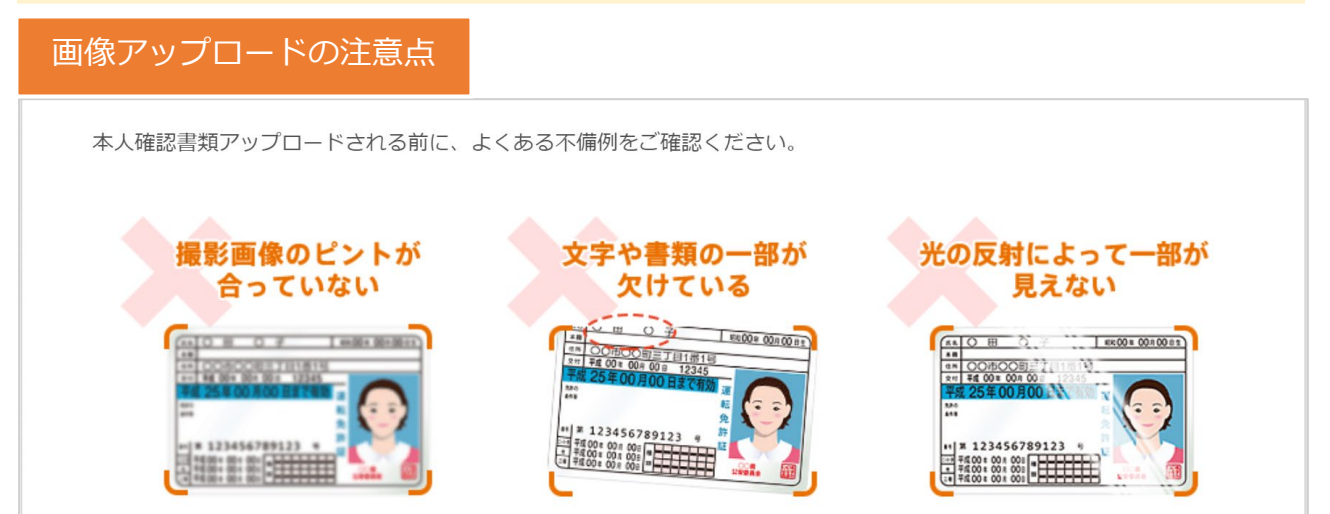

## 4-4 必要書類アップロード

※入力した情報と事業内容確認書類/取引担当者確認書類に記載の内容が同一であることを確認してく ださい。

| 注入口应用职由:1 茶時空取引となる老の民山                                                                                                    |                                                                                                    |
|----------------------------------------------------------------------------------------------------|----------------------------------------------------------------------------------------------------|
| ム人口圧用のパーム。東行たれて12137日の)田山<br>                                                                                                    | 【必要な場合】事業内容確認書類                                                                                                    |
| 必要書類 アップロード ゆると離野が見たない、進みない事業内容確認意識の種類を選択してください、本人確認意知は 通像ファイルの選択または撮影、事業内容確認意識の種類を選択してください、 ● 使意節の適型ッイルをおたは問題者には問題や見を持てがにアップロードでおま。 ● フィイルの選択すば「限定」「内定」「のだ」「のだ」「のだ」のがあってます。 ● フィイルの定形すば「原定」」のに、このがあってます。 ● フィードの言葉 | ●法人のウェブサイトを開設していない<br>場合は以下の事業内容確認書類を1点<br>添付してください。                                                                              |
| 取引担当者の本人確認書 ご選択ください。 マ<br>類 😋                                                                                                    | <ul> <li>         各種契約書         他者発行の発注書、注文書、請求書     </li> </ul>                                                                  |
| 法人の事業内容確認書類 ご <sup>選択ください。</sup>                                                                                                    | ②登記上の住所以外の営業所住所を届出する場合は、営業所住所を確認できる以下の書類を1点添付してください。                                                                              |
| 委任状         ファイルを選択           法人の印鑑<br>証明書         ファイルを選択                                                                                                    | <ul> <li>&gt; 公共料金等の領収書</li> <li>&gt; 税務署への申請書(所得税の青色申告承認申請書(控)など)</li> </ul>                                                     |
| 【必要な場合】取引担当者確認書類                                                                                                    | ●免許・許認可・登録・届出が必要な<br>業種の場合は、行政機関発行の許認<br>可証を1点添付してください。                                                                           |
| <ul> <li>・代表者と取引担当者が異なる場合は、</li> <li>以下の確認書類2点を添付してください。</li> <li>&gt; 委任届(→「法人書式集」)</li> <li>&gt; 法人の印鑑証明書</li> </ul>                                                                                              | <ul> <li>&gt; 宅地建物取引業者免許証 など(免許)</li> <li>&gt; 営業許可証 など(許認可)</li> <li>&gt; 旅行業登録票 など(登録)</li> <li>&gt; 理容所検査確認証 など(届出)</li> </ul> |

- アップロード可能なファイルの拡張子は jpeg, jpg, png, pdfのみです。
- パスワード付きファイルは受付できません。
- アップロード容量は1ファイルにつき50KB~4MB以内です。
- ファイル作成方法によってはアップロード時にエラーとなる場合がございます。その場合は、 ファイル形式を変更し再度アップロードください。
- 複数のファイルをアップロードする場合は、ファイル種類をすべてJPEG形式にする / PDF形式にするなど、統一してください。

# 4-5 お申込み完了

| 受付完了                                                                                                    | 口座開設のお申込み<br>ご入力いただいたメールアドレスへメールをお送りいたしました。<br>審査等に5営業日程度お時間をいただまます。<br>● 通信環境等の影響により時間やから場合がごびます。                                                                                     | • | お申込み完了画面が表示されることを<br>確認。                |
|----------------------------------------------------------------------------------------------------|----------------------------------------------------------------------------------------------------|---|-----------------------------------------|
|                                                                                                    |                                                                                                    |   |                                         |
|                                                                                                    |                                                                                                    |   |                                         |
| 商号等:auじぶん銀行株式会社/ 世録<br>金融機関コード(銀行コード):0035<br>Copyright © au Jibun Bank Corporal                                     | 金融機關:問意對務局長(音金)第602号/加入協会:日本至券業協会、一般社団法人金融先物取引業協会<br>)<br>ion. All rights nearwed.                                                                                                    |   |                                         |
| 株式会社 A・U じぶん                                                                                                    | 代表 太郎さま                                                                                                    |   |                                         |
| この度は au じぶん銀行<br>本人確認書類等の照合手<br>お申込み時にご入力いた<br>お取引に必要なログイン<br>最短 2~3 営業日以内に<br>をお願いいたします。                            | の法人口座開設をお申込みいただき、ありがとうございます。<br>続きが完了しましたのでご連絡いたします。<br>だいた法人登記住所または営業所住所、および取引担当者さまのご住所宛に、<br>パスワードなどを記載した文書を簡易書留(転送不要)でお送りいたしま <del>す。</del><br>発送いたしますので、文書をお受取り後、記載の方法で初回ログインのお手続き | • | 登録したメールアドレス宛に法人口座<br>開設申込受付完了メールが送付される。 |
| 【ご注意】<br>文書をお受取りいただけ<br>郵便局での保管期限内に                                                                                  | ず、当行に返送された場合は法人口座開設を行いません。<br>お受取りいただきますようお願いいたします。                                                                                                    |   |                                         |
| このメールにお心当たり<br>当行ウェプサイトの「よ<br>-=-=-=-=-=-=-=-<br>このメールは送信専用で                                                         | のないときやご不明な点がある場合は、<br>くあるご質問」(以下お問い合わせ先)をご参照ください。<br>=-=-=-=-=======<br>す。                                                                                                    |   |                                         |
| <お問い合わせ先><br><u>https://www.jibunbank.</u><br>au じぶん銀行株式会社<br><u>https://www.jibunbank.</u><br>-===-=-=-=-=-=-=-=-=- | co.jp/common/redirector.html?id=4530<br>co.jp/<br>=-=-=-=-=-=-=-==                                                                                                    |   |                                         |